# ÖLÇME VE DEĞERLENDİRME SİSTEMİ KULLANIM KILAVUZU

| 1. | SC  | oru yċ | ÖNETİMİ                                               | 2  |
|----|-----|--------|-------------------------------------------------------|----|
|    | 1.1 | Sor    | u Gruplarım                                           | 2  |
|    | 1.2 | Sor    | ular Ekranı                                           | 5  |
|    | 1.3 | Sor    | u Tanımı                                              | 6  |
|    | 1.4 | Sor    | u Türleri                                             | 8  |
|    | 1.  | 4.1    | Klasik Soru                                           | 8  |
|    | 1.  | 4.2    | Çoktan Seçimli / Çoklu Seçim                          | 11 |
|    | 1.  | 4.3    | Çoktan Seçimli / Tekli Seçim                          | 13 |
|    | 1.  | 4.4    | Açıklamalı Soru                                       | 14 |
|    | 1.  | 4.5    | Boşluk Doldurma                                       | 18 |
|    | 1.  | 4.6    | Eşleştirme                                            | 20 |
|    | 1.  | 4.7    | Excel'den Toplu Soru Yükleme                          | 21 |
| 2. | SI  | NAV Y  | ÖNETİMİ                                               | 23 |
|    | 2.1 | Sina   | av Tanımı                                             | 24 |
|    | 2.2 | Sina   | av Soru Seçimi                                        | 25 |
|    | 2.3 | Sina   | avı Yayınlama                                         | 30 |
|    | 2.4 | Kita   | apçık Oluşturma                                       | 30 |
| 3. | OI  | NLİNE  | SINAV ile DERS BAĞLANTISI                             | 34 |
| 3. | 1   | Tanım  | nlanan Sınavın – Dersin Sınavı ile İlişkilendirilmesi | 34 |
| 3. | 2   | Online | e Sınav Oturum Yönetimi                               | 36 |
| 3. | 3   | Online | e Sınav Rapor                                         | 38 |
| 3. | 4.  | Online | e Sınav Sonuçlarının Aktarılması                      | 38 |
| 3. | 5.  | Klasik | Yapılan Online Sınav Sonuçlarının Aktarılması         | 39 |
| 3. | 4.  | Yapıla | an Online Sınav İçin Mazeret Sınavı Tanımlanması      | 41 |

# 1. SORU YÖNETİMİ

1.1 Soru Gruplarım

| 🔟 ÖLÇME DEĞERLENDİRME |   |  |
|-----------------------|---|--|
| - Soru Yönetimi       | > |  |
| - Sorular             |   |  |
| - Sınav Yönetimi      | > |  |
| - Sınav Oluştur       |   |  |
| - Anket Yönetimi      | > |  |
| - Anket Sonuçları     |   |  |

Menüde "ÖLÇME DEĞERLENDİRME" ana başlığı altında yerlan "Sorular" adımına tıklayarak ilgili sayfaya ulaştıktan sonra sayfanın üst kısmında ;

| Soru Ekle             | Excel'den Top | plu Soru Yükle - | Soru Grup               | larım      |                         |
|-----------------------|---------------|------------------|-------------------------|------------|-------------------------|
| Filtreleme Kriterleri |               | Soru Listes      | si                      |            |                         |
| Sınav Türü            |               | Sınav Türü       | $\overline{\mathbf{v}}$ | Soru Metni | $\overline{\mathbf{v}}$ |
|                       | Ŧ             |                  |                         |            |                         |
| Zorluk Derecesi       |               |                  |                         |            |                         |
|                       | Ŧ             |                  |                         |            |                         |
| Soru Tipi             |               |                  |                         |            |                         |
|                       | •             |                  |                         |            |                         |
| Soru Durumu           | T             |                  |                         |            |                         |
| Soru Kimlik Numarası  |               |                  |                         |            |                         |
| \$oru Grubu           |               |                  |                         |            |                         |
| Soru Grubu Ara        | <b>x</b> Q    |                  |                         |            |                         |
| 🧮 Listele             |               |                  |                         |            |                         |
|                       |               |                  |                         |            |                         |
|                       |               |                  |                         |            |                         |
| Soru Gruplarım        |               |                  |                         |            |                         |

butonuna tıklanarak ilgili sayfaya ulaşılır.

| menü           |                  |               |            |           |            |                 |                | Ø         | 45    |
|----------------|------------------|---------------|------------|-----------|------------|-----------------|----------------|-----------|-------|
| Soru Grupları  | + Yeni Grup Ekle | Gruba Ait Sor | u Listesi  |           |            | + Gruba Soru B  | Ekle 🖹 Değişik | likleri K | aydet |
| Soru Grubu Ara | 2.1              | Soru Metni    | Sınav Türü | Soru Tipi | Soru Üyesi | Zorluk Derecesi | Durumu         | Ön        | zle   |
| ATA102         |                  |               |            |           |            |                 |                |           |       |
| Test           |                  |               |            |           |            |                 |                |           |       |

Önceden tanımlı soru grupları var ise onlar listeyenerek sayfa açılır.(ATA102, Test)

Hiçbir soru grubu tanımı yapılmamışsa yada yeni bir soru grubu eklenmek isteniyor ise

+ Yeni Grup Ekle butonuna tıklanır. Açılan popupta grup adı ve açıklaması girilerek "Kaydet" me işlemi sağlanır.

| Grup Adı                                                               |  |
|------------------------------------------------------------------------|--|
| Fizik Dersi Soru Grubu                                                 |  |
| Grup Açıklaması                                                        |  |
| Fizik Dersi Soru Grubu- Ders Bazlı yada isteğe göre gruplandırılabilir |  |
|                                                                        |  |
|                                                                        |  |

Ekleme yapılmak istenen grup seçilerek, ardından "Gruba Soru Ekle" butonuna basılır.

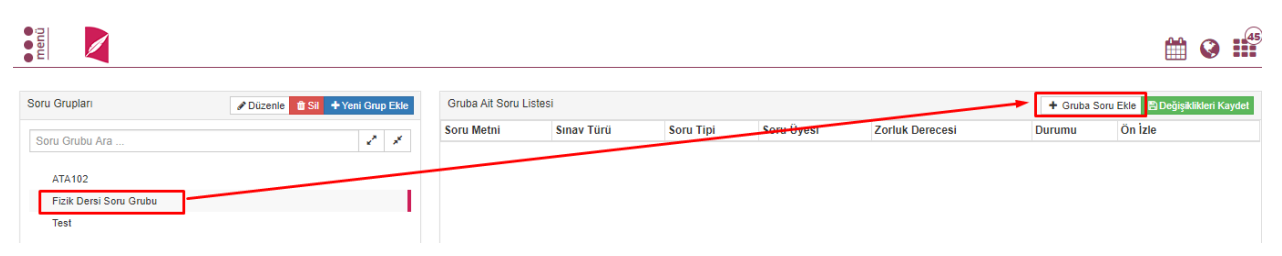

Gruba Soru Eklenmesi için bir popup açılır ve bu kısımda önceden sisteme tanımlanmış olan sorular listelenebilir. Listelenen sorular arasında ilgili sorular seçilerek, böylelikle seçilen sorular kategorize edilmiş olur.

| Sinav | 7 Türü Zorluk Derecesi                                          | Soru Tipi    | Soru Durumu                  |            |                 |           |            |         |
|-------|-----------------------------------------------------------------|--------------|------------------------------|------------|-----------------|-----------|------------|---------|
|       | • • • • • •                                                     |              | Ŧ                            | •          |                 | 🧮 Listele |            |         |
| Seç   | Soru Metni                                                      | Sınav Türü   | Soru Tipi                    | Soru Üyesi | Zorluk Derecesi | Durumu    | Soru Grubu | Ön İzle |
|       | Hangisi sistemin özelliklerindendir?                            | Ara Sinav    | Çoktan Seçmeli / Tekli Seçim | HAYIR      | Orta            | AKTİF     |            | ۲       |
| 1     | <ol> <li>"Belirlenen ve varılmak istenen sonuçlar" o</li> </ol> | Ara Sinav    | Çoktan Seçmeli / Tekli Seçim | HAYIR      | Orta            | AKTİF     |            | ۲       |
| 1     | 1- Hangisi işletmelerde uygulanan stratejileri                  | Ara Sinav    | Çoktan Seçmeli / Tekli Seçim | HAYIR      | Orta            | AKTİF     |            | ۲       |
| 1     | Hangisi modernist stratejik yönetimin üç temel gör              | Ara Sinav    | Çoktan Seçmeli / Tekli Seçim | HAYIR      | Orta            | AKTİF     |            | ۲       |
| 1     | Hangisi Fırsat yaklaşımının çıkış noktasıdır?                   | Ara Sinav    | Çoktan Seçmeli / Tekli Seçim | HAYIR      | Orta            | AKTİF     |            | ۲       |
|       | Hangisi Ekonomik çevre unsurlarından biri değildir              | Ara Sinav    | Çoktan Seçmeli / Tekli Seçim | HAYIR      | Orta            | AKTİF     |            | ۲       |
|       | Tedarikçilerin ürünlerinin ikame mal olarak altern              | Ara Sinav    | Çoktan Seçmeli / Tekli Seçim | HAYIR      | Orta            | AKTİF     |            | ۲       |
|       | izlanda, İngiltereyi 2-1 yendikten 9 ay sonra İzl               | Ara Sinav    | Çoktan Seçmeli / Tekli Seçim | HAYIR      | Orta            | AKTİF     |            | ۲       |
|       | Merhaba denem <del>edir</del>                                   | Kisa Sinav   | Çoktan Seçmeli / Tekli Seçim | HAYIR      | Orta            | AKTİF     |            | ۲       |
|       | استحج إلى النص ثم أكمل الفراعات الآتية - بحسب الن               | Final Sinavi | Çoktan Seçmeli / Tekli Seçim | HAYIR      | Kolay           | AKTİF     |            | ۲       |
|       | Aşağıdakilerden hangisi girişimci ile ilgili olara              | Ara Sinav    | Çoktan Seçmeli / Tekli Seçim | HAYIR      | Orta            | AKTİF     |            | ۲       |
|       | Aşağıdakilerden hangisi girişimcilik niteliklerind              | Ara Sinav    | Çoktan Seçmeli / Tekli Seçim | HAYIR      | Orta            | AKTİF     |            | ۲       |
|       | Aşağıdakilerden hangisi girişimde başarı faktörler              | Ara Sinav    | Çoktan Seçmeli / Tekli Seçim | HAYIR      | Orta            | AKTİF     |            | ۲       |
|       | Alanan risk düzeyine dayalı girişimci sınıflandırm              | Ara Sinav    | Çoktan Seçmeli / Tekli Seçim | HAYIR      | Orta            | AKTİF     |            | ۲       |
|       | Aşağıdakilerden hangisi iç girişimci ile girişimci              | Ara Sinav    | Çoktan Seçmeli / Tekli Seçim | HAYIR      | Orta            | AKTİF     |            | ۲       |
|       | Toplumsal sorunlara çözüm üretmek için ortam yarat              | Ara Sinav    | Çoktan Seçmeli / Tekli Seçim | HAYIR      | Çok Kolay       | AKTİF     |            | ۲       |
|       | Aşağıdakilerden hangisi girişimcinin planlama bilg              | Ara Sinav    | Çoktan Seçmeli / Tekli Seçim | HAYIR      | Orta            | AKTİF     |            | ۲       |
|       | ····                                                            |              | all a ritira :               |            | 6 T M T         | write     |            |         |

Gruba ekleme işlemi sonrasında "Gruba Ait Soru Listesi" kısmında bu sorular görülür, ardından

Değişiklikleri Kaydet butonu ile kaydetme işlemi sağlanır.

"Soru Grupları" sayesinde kategorize edilen sorular daha sonrasında "Sınav Oluşturma" ekranında filtreleme işlemi sırasında size kolaylık sağlayacaktır. Aksi takdirde herhangi bir gruplama yapılmaz ise tek tek sorular üzerinde gözle seçim işlemi yapmak durumunda kalabilirsiniz.

#### 1.2 Sorular Ekranı

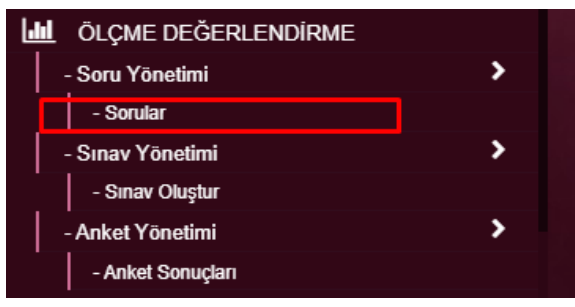

Menüde "ÖLÇME DEĞERLENDİRME" ana başlığı altında yerlan "Sorular" adımına tıklayarak ilgili sayfaya ulaşılır.

| Soru Ekle - 🕞 Excel'den Top | lu Soru Yükle - 🔶 | Soru Gruplarım        |                              |                 |                 |              |                  |          |            | <b>m</b> 🛛                  |
|-----------------------------|-------------------|-----------------------|------------------------------|-----------------|-----------------|--------------|------------------|----------|------------|-----------------------------|
| treleme Kriterleri          | Soru Listesi      |                       |                              |                 |                 |              |                  |          |            |                             |
| nav Türü                    | Sinav Türü        | 🐨 Soru Methi 🤅        | 🕑 Soru Tipi 🛛 👻              | ) Soru Üyesimi? | Zorluk Derecesi | Yayın Durumu | 🕤 Soru Grubu 🤅   | Kimik No | 🐨 işlemler |                             |
| *                           | Ara Sinav         | Hangisi sistemin öze  | Çoktan Seşmeli / Tekli Seşim | HAYIR           | Orta            | EVET         | AIS              |          |            | III (0,                     |
| orluk Derecesi              | Ara Sinav         | 1- "Beärlenen v       | Çoktan Sepmeli / Tekli Sepim | HAYIR           | Orta            | EVET         | AIS              |          |            | ;≣ ®,                       |
| •                           | Ara Sinav         | 1- Hangisi işlet      | Çoktan Seçmeli / Tekli Seçim | HAYIR           | Orta            | EVET         | AIS              |          |            | ⊞ 0,                        |
| u Tipi                      | Ara Sinav         | Hangisi modernist st  | Çoktan Seçmelî / Teklî Seçim | HAYIR           | Orta            | EVET         | AIS              |          |            | ≣ @,                        |
| *                           | Ara Sinav         | Hangisi Firsat yakla  | Çoktan Seçmeli / Tekli Seçim | HAYIR           | Orta            | EVET         | AIS              |          |            | III (0,                     |
| Durumu                      | Ara Sinav         | Hangisi Ekonomik çev  | Çoktan Sepmeli / Tekli Sepim | HAYIR           | Orta            | EVET         | AIS              |          |            | ≡ 0,                        |
| *                           | Ara Sinav         | Tedarikşilerin ürünl  | Çoktan Seçmeli / Tekli Seçim | HAYIR           | Orta            | EVET         | AIS              |          |            |                             |
| ümlik Numarası              | Ara Sinav         | *izlanda, İngilterey  | Çoktan Sepmeli / Tekli Sepim | HAYIR           | Orta            | EVET         | AIS              |          |            | ≡ @.                        |
|                             | Kisa Sinav        | Merhaba denemedir     | Çoktan Seçmeli / Tekli Seçim | HAYIR           | Orta            | EVET         | AIS - BİLGİSAYAR |          |            | / 前 @                       |
| Grubu                       | Final Sinavi      | استنبع إلى اللمن كر أ | Çoktan Seçmeli / Tekli Seçim | HAYIR           | Kolay           | EVET         | HRM              |          |            | / 8 9                       |
| arubu Ara X Q               | Ara Sinav         | Aşağıdakilerden hang  | Çoktan Seşmeli / Tekli Seşim | HAYIR           | Orta            | EVET         | AIS              |          |            | i≣ Q.                       |
| E Listele                   | Ara Sinav         | Aşağıdakilerden hang  | Çoktan Sepmeli / Tekli Sepim | HAYIR           | Orta            | EVET         | AIS              |          |            | ≡ 0.                        |
|                             | Ara Sinav         | Aşağıdakilerden hang  | Çoktan Seşmeli / Tekli Seşim | HAYIR           | Orta            | EVET         | AIS              |          |            |                             |
|                             | Ara Sinav         | Alanan risk düzeyine  | Çoktan Sepmeli / Tekli Sepim | HAYIR           | Orta            | EVET         | AIS              |          |            | ≡ 0.                        |
|                             | Ara Sinav         | Aşağıdakilerden hang  | Çoktan Seşmeli / Tekli Seşim | HAYIR           | Orta            | EVET         | AIS              |          |            | i≣ @.                       |
|                             | Ara Sinav         | Toplumsal sorunlara   | Çoktan Seşmeli / Tekli Seşim | HAYIR           | Çok Kolay       | EVET         | AIS              |          |            | ≡ @                         |
|                             | Ara Sinav         | Aşağıdakilerden hang  | Çoktan Sepmeli / Tekli Sepim | HAYIR           | Orta            | EVET         | AIS              |          |            | ≣ @                         |
|                             | Ara Sinav         | Girişimcinin iş kurm  | Çoktan Sepmeli / Tekli Sepim | HAYIR           | Çok Kolay       | EVET         | AIS              |          |            | ≡ 0.                        |
|                             | Ara Sinav         | Birden fazla iş fikr  | Çoktan Seşmeli / Tekli Seşim | HAYIR           | Orta            | EVET         | AIS              |          |            |                             |
|                             | Ara Sinav         | 1. Aşağıdakiler       | Çoktan Seçmeli / Tekli Seçim | HAYIR           | Orta            | EVET         | AIS              |          |            | ≡ 0,                        |
|                             | 1 2 3 4           |                       | 1                            |                 |                 |              |                  |          | 1 - 21     | aralığı gösteriliyor. Topla |

Sayfanın sol tarafında kriterlere göre arama yapılabilen bir alan(Listele) görünmektedir. Bu kısımda yapılacak arama sonucunda öğretim elemanı tarafından sisteme kaydı yapılmış tüm sorular listelenebilmektedir. Listelenen sorular ekranın sağ tarafında yeralan "Soru Listesi" havuzunda gösterimi sağlanmaktadır.

Arama kriterlerinde;

- Sınav Türü (Ara Sınav, Final Sınavı, vb)
- Zorluk Derecesi (Çok Kolay, Kolay, Zor, vb.)
- Soru Tipi (Klasik, Çoktan Seçmeli Tekli Seçim, vb)
- Soru Durumu (Aktif, Pasif)
- Soru Kimlik Numarası
- Soru Grubu (Öğretim Elemanı tarafından oluşturulmuş olan gruplar)

kriterleri göre sorular filtrelebilmektedir.

Bu kriterler soru ekleme işlemi tanımı yapılırken, öğretim elemanı tarafından herbir soru için ayrı ayrı belirlenebilmektedir.

# 1.3 Soru Tanımı

| menu                | + Soru Ekle -                | rden Toplu S | oru Yükle - 🔶 S | oru Gruplarım          |                              |                   |                 |                  |                  |             |                   | m 🛛 🖿                                     |
|---------------------|------------------------------|--------------|-----------------|------------------------|------------------------------|-------------------|-----------------|------------------|------------------|-------------|-------------------|-------------------------------------------|
| itreleme Kriterleri | Klasik                       |              | Soru Listesi    |                        |                              |                   |                 |                  |                  |             |                   |                                           |
| inav Türü           |                              |              | Sinav Túrú      | 🐨 Soru Metni           | ) Soru Tipi 😨                | ) Soru Üyesimi? 🤇 | Zorluk Derecesi | 🐨 Yayın Durumu 🤅 | ) Saru Grubu     | 🐨 Kimlik No | <li>işlemler</li> |                                           |
|                     | Çoktan Seçmeli / Çoklu Seçim | ٠            | Ara Sinav       | Hangisi sistemin öze   | Çoktan Seçmeli / Tekli Seçim | HAYIR             | Orta            | EVET             | AIS              |             |                   |                                           |
| orluk Derecesi      | Coktan Secmell / Tekli Secim |              | Ara Sinav       | 1- "Beirlenen v        | Çoktan Seçmeli / Tekli Seçim | HAYIR             | Orta            | EVET             | AIS              |             |                   | ≡ 0,                                      |
|                     | ······                       | ۲            | Ara Sinav       | 1- Hangisi işlet       | Çoktan Seçmelî / Teklî Seçim | HAYIR             | Orta            | EVET             | AIS              |             |                   | ≡ 0,                                      |
| ru Tipi             | Açıklamalı                   |              | Ara Sinav       | Hangisi modernist st   | Çoktan Seçmeli / Tekli Seçim | HAYIR             | Orta            | EVET             | AIS              |             |                   | ≡ 0,                                      |
|                     |                              | •            | Ara Sinav       | Hangisi Firsat yakla   | Çoktan Seçmeli / Tekli Seçim | HAYIR             | Orta            | EVET             | AIS              |             |                   |                                           |
| I Durumu            | Boşluk Doldurma              |              | Ara Sinav       | Hangisi Ekonomik pev   | Çoktan Seçmeli / Tekli Seçim | HAYIR             | Orta            | EVET             | AIS              |             |                   |                                           |
|                     | Eşleştirme                   | ۲            | Ara Sinav       | Tedarikçilerin ürünl   | Çoktan Seçmeli / Tekli Seçim | HAYIR             | Orta            | EVET             | AIS              |             |                   | ≡ 0,                                      |
| Kimlik Numara       |                              |              | Ara Sinav       | fizianda, İngilterey   | Çoktan Seçmeli / Tekli Seçim | HAYIR             | Orta            | EVET             | AIS              |             |                   |                                           |
|                     |                              |              | Kisa Sinav      | Merhaba denemedir      | Çoktan Seçmeli / Tekli Seçim | HAYIR             | Orta            | EVET             | AIS - BÍLDÍSAYAR |             |                   | / ≘ @                                     |
| Grubu               |                              |              | Final Sinavi    | التقع فِي طَعَن كَرَ أ | Çoktan Seçmeli / Tekli Seçim | HAYIR             | Kolay           | EVET             | HRM              |             |                   | / ₫ @                                     |
| Grubu Ara           | ×                            | α            | Ara Sinav       | Aşağıdakilerden hang   | Çoktan Seçmelî / Teklî Seçim | HAYIR             | Orta            | EVET             | AIS              |             |                   | ≡ @                                       |
|                     | Listele                      |              | Ara Sinav       | Aşağıdakilerden hang   | Çoktan Seçmeli / Tekli Seçim | HAYIR             | Orta            | EVET             | AIS              |             |                   |                                           |
|                     |                              |              | Ara Sinav       | Aşağıdakilerden hang   | Çoktan Seçmeli / Tekli Seçim | HAYIR             | Orta            | EVET             | AIS              |             |                   | i≣ @.                                     |
|                     |                              |              | Ara Sinav       | Alanan risk düzeyine   | Çoktan Seçmeli / Tekli Seçim | HAYIR             | Orta            | EVET             | AIS              |             |                   | ≣ ®,                                      |
|                     |                              |              | Ara Sinav       | Aşağıdakilerden hang   | Çoktan Seçmelî / Teklî Seçim | HAYIR             | Orta            | EVET             | AIS              |             |                   | ≡ 0,                                      |
|                     |                              |              | Ara Sinav       | Toplumsal sorunlara    | Çoktan Seçmeli / Tekli Seçim | HAYIR             | Çok Kolay       | EVET             | AIS              |             |                   | ≣ €,                                      |
|                     |                              |              | Ara Sinav       | Aşağıdakilerden hang   | Çoktan Seçmeli / Tekli Seçim | HAYIR             | Orta            | EVET             | AIS              |             |                   | i≣ @.                                     |
|                     |                              |              | Ara Sinav       | Girişimcinin iş kurm   | Çoktan Seçmelî / Teklî Seçim | HAYIR             | Çok Koløy       | EVET             | AIS              |             |                   | ≣ ®,                                      |
|                     |                              |              | Ara Sinav       | Birden fazla iş fikr   | Çoktan Seçmelî / Teklî Seçim | HAYIR             | Orta            | EVET             | AIS              |             |                   |                                           |
|                     |                              |              | Ara Sinav       | 1. Aşağıdakiler        | Çoktan Seçmeli / Tekli Seçim | HAYIR             | Orta            | EVET             | AIS              |             |                   |                                           |
|                     |                              |              | 1 2 3 4         |                        |                              |                   |                 |                  |                  |             | 1 - 20            | ) aralığı gösleriliyor. Toplam 78 öğe var |

Ekran görüntüsünde işaretli alan üzerinde sistem üzerinde tanımlabilecek soru türleri görülmektedir. "**Soru Ekle**" butonuna tıklanarak, seçilen soru türünde sisteme soru kaydı gerçekleştirilebilir.

Soru Ekleme işlemi sırasında herbir soru türüne tıklandıgında genel yaklaşım olarak 2 ana sekme yeralmaktadır.

"1. Sekme" üzerinden soruya ait temel nitelikler belirlenmekte olup, "2. Sekme" ise soru metni ve cevapların tanımlandığı kısımlardır.

"Soru&Cevaplar" sekmesinde herbir soru ve cevap için görsel eklenebilmekte olup, soru için eklenecek görsel in büyüklüğü 1mg, herbir cevap için yüklenebilecek görsel in büyüklüğü ise 100kb ile sınırlandırılmıştır.

"Soru&Cevaplar" sekmesinin diğer özellikleri soru tipleri altında detaylandırılacaktır.

| 1. SEKME                                                                                                    |                                    | 2. SEKME                                                                                                    |
|----------------------------------------------------------------------------------------------------|------------------------------------|----------------------------------------------------------------------------------------------------|
| Klasik solu lahihi                                                                                                    |                                    | Soluacevapia                                                                                                |
| Klasik Soru Tanımı                                                                                                    |                                    |                                                                                                    |
| Soru Durumu                                                                                                    |                                    |                                                                                                    |
| 🗸 Aktif                                                                                                    |                                    | Pasif                                                                                                    |
| Soru Grubu Seçimi                                                                                                    |                                    | Tahmini Çözümleme Süresi(dk.)                                                                               |
| Soru Grubu Ara                                                                                                    | × Q                                |                                                                                                    |
| Zorluk Derecesi                                                                                                    |                                    | Sınav Türü                                                                                                  |
| Kolay                                                                                                    |                                    | Ara Sınav/Kurul Sınavı 🔻                                                                                    |
| Soru Puani                                                                                                    |                                    |                                                                                                    |
| 5                                                                                                    |                                    | \$                                                                                                    |
| Açıklamalı Soru Üyesi                                                                                                    |                                    |                                                                                                    |
| Bu seçeneğin işaretlendiği sorular 'Açıl<br>*** Açıklamalı Soru: Aşağıdaki soruları yu<br>fazla sorunun gruplanarak gösterimini sağı | klamalı' so<br>ıkarıdaki n<br>lar. | ru tanımında alt soru olarak kullanılabilirler.<br>netne göre yanıtlayınız tarzında olan sorulardır. Birden |
| Notlar                                                                                                    |                                    |                                                                                                    |
|                                                                                                    |                                    |                                                                                                    |
|                                                                                                    |                                    |                                                                                                    |
|                                                                                                    | ľ                                  | Editorü Ac                                                                                                  |
| Kaynak                                                                                                    |                                    |                                                                                                    |
| -                                                                                                    |                                    |                                                                                                    |
|                                                                                                    |                                    |                                                                                                    |
|                                                                                                    |                                    |                                                                                                    |
|                                                                                                    | l e                                | Editörü Aç                                                                                                  |

Soru tanımı kısmında yeralan diğer özellikler;

Soru Durumu : Sorununuz Aktif/Pasif olarak nitelemenizi belirtir.

Soru Gurubu Seçimi : Kendinize özel şekilde gruplama yapmak için bu alan kullanılır.

Örn : 5 farklı birimde Matematik ve Fizik dersi vermektesiniz.

"Matematik Soruları" ve "Fizik Soruları" şeklinde 2 ana grup tanımlayabileceğiniz gibi,

Matematik sorularını belki birim bazına ayrı gruplamak isteyebilirsiniz. Bu durumda,

"A Birimi Matematik Sorularım", "B Birimi Matematik Sorularım" şeklinde alt gruplara da ayırabilirsiniz.

**Tahmini Çözümleme Süresi(dk.)** : Bilgi amaçlı kullanılacak bir alan olup, ilgili soru için öğrencilerin yaklaşık ne kadar zaman harcayacağı öğr elemanı tarafından doldurulur. Ayrıca sınav

hazırlama ekranında, sınav için eklenen soruların toplam çözümleme süresi de eklenen sorular dikkate alınarak bilgi amaçlı gösterimi yapılır.

**Soru Puanı**: İlgili soru için bilgi amaçlı tanımlanan bir puan bilgisidir. Sınava eklenen soru için farklı bir puan belirlenebilir. Yani ilgili sorunun sınavda hangi puan yükü getireceği, sınav oluşturma anında soru bazında belirlenebilmektedir.

**Açıklamalı Soru Üyesi**: Eklenen sorunun tek başına kullanılamayacağı, sadece Açıklama Sorular için kullanılacağını belirtir. Örn: Açıklama şeklinde uzun bir metin girilerek bir soru tanımının devamında bu soru kullanılacaksa, bu kısım işaretlenmelidir.

Notlar: Soru ile ilgili bilgi amaçlı tutulan bir alandır, sadece öğretim elelamanı görebilmektedir.

**Kaynaklar**: Soruya ait kaynak bilgisi girilmek istenirse bu alan doldurulur. Bilgi amaçlı bir alan olup, sadece öğretim elelamanı görebilmektedir.

1.4 Soru Türleri

| Klasik Soru Tanımı                                                                                                    | Soru&Cevaplar                                                                                                  |
|----------------------------------------------------------------------------------------------------|----------------------------------------------------------------------------------------------------|
| Klasik Soru Tanımı                                                                                                    |                                                                                                    |
| Soru Durumu                                                                                                    |                                                                                                    |
| Aktif                                                                                                    | Pasif                                                                                                    |
| Soru Grubu Seçimi                                                                                                    | Tahmini Çözümleme Süresi(dk.)                                                                                  |
| Soru Grubu Ara 🗶 🤇                                                                                                    | <b>Q</b>                                                                                                    |
| Zorluk Derecesi                                                                                                    | Sinav Türü                                                                                                    |
| Soru Duan                                                                                                    |                                                                                                    |
| 5                                                                                                    |                                                                                                    |
| Açıklamalı Soru Üyesi                                                                                                    |                                                                                                    |
| Bu seçeneğin işaretlendiği sorular 'Açıklamalı'<br>*** Açıklamalı Soru: Aşağıdaki soruları yukandak<br>fazla sorunun gruplanarak gösterimini sağlar. | soru tanımında alt soru olarak kullanılabilirler.<br>i metne göre yanıtlayınız tarzında olan sorulardır. Birde |
| Notlar                                                                                                    |                                                                                                    |
|                                                                                                    |                                                                                                    |
|                                                                                                    |                                                                                                    |
|                                                                                                    | 🖉 Editörü Aç                                                                                                   |

"Soru Ekle" işleminde sonra "Klasik" soru tipi seçildiğinde yukarda görülen ekran açılmaktadır. Soru tanımı kısmında yeralan bilgiler ile ekran açılır, ilgili tanımlar girildikten sonra "Soru&Cevaplar" sekmesi tıklanır.

| Klasik Soru Tanımı | Soru&Cevaplar |
|--------------------|---------------|
|--------------------|---------------|

"Soru&Cevaplar" sekmesi tıklandıgında;

| Kla        | isik Soru Tanımı |            |        | Soru&Cevaplar |
|------------|------------------|------------|--------|---------------|
| Soru&Cevap | olar             |            |        |               |
| Görsel     |                  | Soru Metni |        |               |
|            |                  |            |        |               |
|            | Yūkle 🗙 Sil      |            | 🖋 Edit | örü Aç        |

ekranı açılır. "Görsel" kısmında soruya ait bir görsel yüklenmek istenirse "Yükle" butonu ile popup açılır ve görsel seçimi yapılır.

Klasik soru yapısı gereği sadece "Soru Metni" yazılarak oluşturulur. Herhangi bir cevap girişi yapılmaz. Sınava eklenen klasik sorular öğretim elemanı tarafından manuel olarak puanlandırılır.

Soru metni yazılırken direk olarak "Soru Metni" alanından altındaki kutucuğua tıklanarak düz bir metin girilebilir yada "Editörü Aç" butonu tıklanarak, stil yada biçimlendirme işlemleri uygulanabilir.

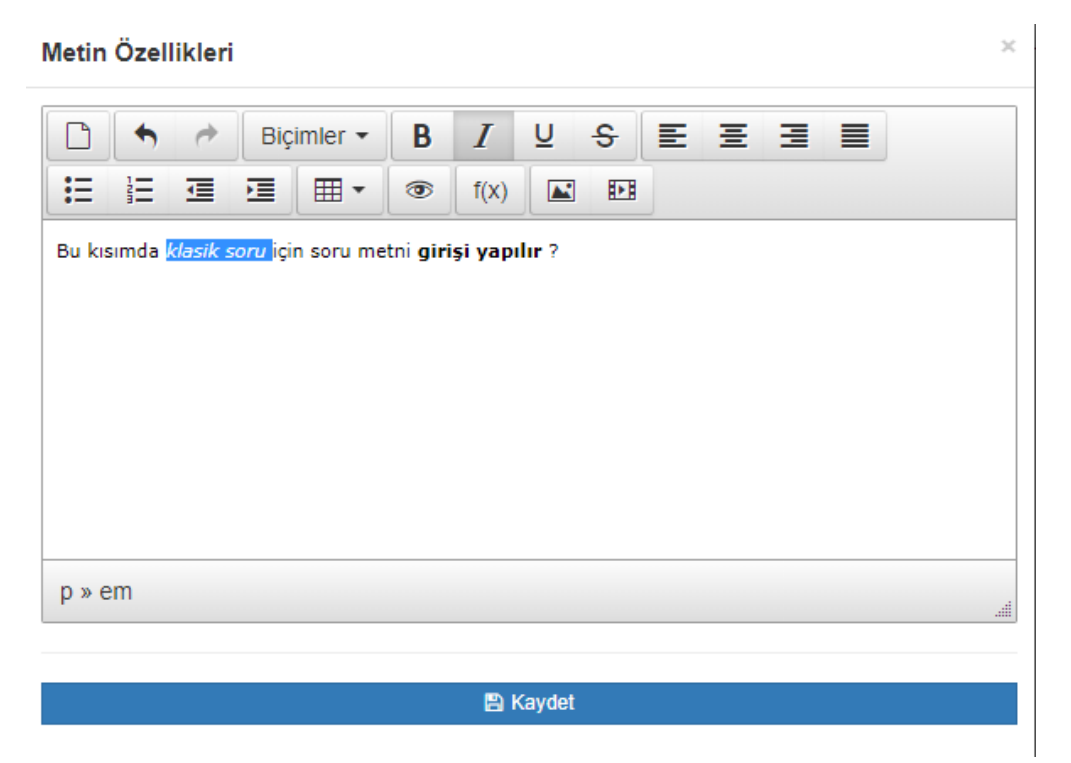

Önizleme ve kaydetme işlemini yapmak için sayfanın sol üstünde yeralan "ÖNİZLE ve KAYDET" butonuna tıklanarak soru önizlemesi popup şeklinde açılır ve "Kaydet" işlemine tıklanarak işlem tamamlanır.

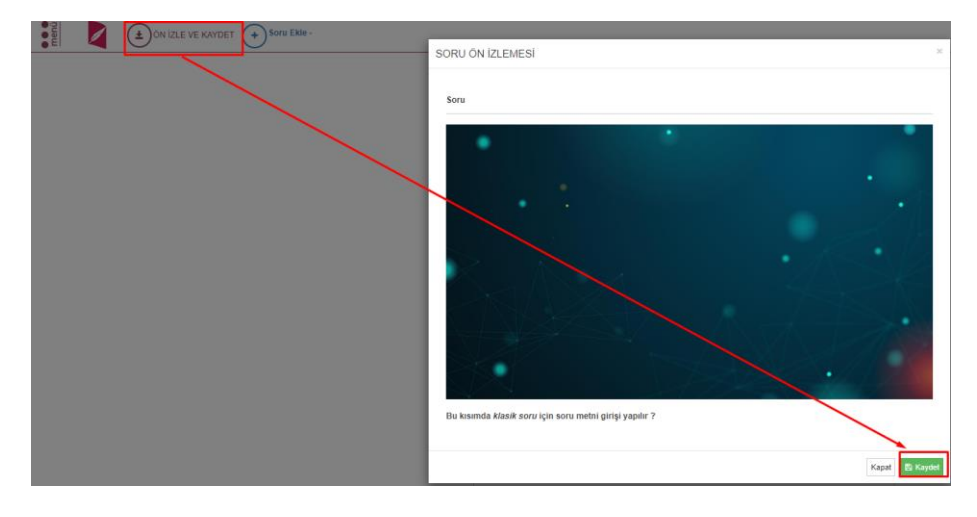

# 1.4.2 Çoktan Seçimli / Çoklu Seçim

Çoktan Seçmeli/Çoklu Seçim türündeki soruların özelliği birden fazla doğru cevabının olabiliyor olmasıdır.

# Soru&Cevaplar

| Görsel Soru Metni |                               |
|-------------------|-------------------------------|
| Çoktan Seçm       | neli Çoklu Seçim Soru metni ? |
|                   |                               |
|                   |                               |
| + Yükle × Sil     | 🖋 Editörü Aç                  |

- Cevaplara skor olarak 0-100 arası değerler girebilirsiniz.
- Toplamlari 100 olmasına dikkat ediniz.

| Cevap Listesi |                     |      |             | 🕂 Yeni Cevap |
|---------------|---------------------|------|-------------|--------------|
| Görsel        | Cevap               | Skor | Doğru Cevap |              |
|               | Çoklu Seçim A ŞIKKI | 0    |             | × Sil        |
| + Yükle 🗙 Sil | 🖋 Editörü Aç        |      |             |              |
|               | Çoklu Seçim B ŞIKKI | 50   |             | × Sil        |
| + Yükle 🗙 Sil | 🖋 Editörü Aç        |      |             |              |
|               | Çoklu Seçim C ŞIKKI | 50   |             | × Sil        |
| + Yükle 🗙 Sil | 🖋 Editörü Aç        |      |             |              |
|               | Çoklu Seçim D ŞIKKI | 0    |             | × Sil        |
| + Yükle 🗙 Sil | 🖋 Editörü Aç        |      |             |              |

Bu kısımda dikkat edilmesi gereken nokta cevapların "**Skor**" değerleri toplamı 100 olmalıdır. Ayrıca skor değeri verilen cevaplar yanında yeralan "**Doğru Cevap**" seçeneği seçilmiş olmalıdır.

| Çoktan Seçm                             | eli Çoklu Seçim S                      | Soru Tanımı                         |             | Soru&Cevapla   | r            |
|-----------------------------------------|----------------------------------------|-------------------------------------|-------------|----------------|--------------|
| Soru&Ceva                               | plar                                   |                                     |             |                |              |
| Görsel                                  |                                        | Soru Metni                          |             |                |              |
|                                         |                                        | Çoktan seçmeli ç                    | oklu seçim  | i soru metni ? |              |
| +                                       | Yükle X Sil                            |                                     |             | 🖋 Editörü Aç   |              |
| Cevaplara     Toplamlari  Cevap Listesi | skor olarak 0-100<br>100 olmasına dikk | arası değerler gireb<br>kat ediniz. | oilirsiniz. |                | + Yeni Cevap |
| Görsel                                  | Cevap                                  |                                     | Skor        | Doğru Cevap    |              |
| + Yükle × Sil                           | Çoklu Seçim Cer                        | vap 1<br>litörü Aç                  | 0           |                | ¥ Sil        |
|                                         | Çoklu Seçim Cer                        | vap 2                               | 5           |                | × Sil        |
| + Yukie × Sil                           | Çoklu Seçim Cer                        | vap 3                               | 10          |                | × Sil        |
|                                         | A 54                                   | Hāri Ao                             |             |                |              |

100 olarak belirlenmesinin mantıgı, ilgili soru için sınav içerisinde bu soru kaç puan belirlenecek ise cevaplar için yüzdelik hesabın yapılabilir olmasıdır.

Örn: Oluşturulan bu soru ilgili sınava eklenip, bu soru için 10 puan belirlendiğini, B ve C şıkkı için de aşağıda görüldüğü üzere 50 şer skorluk bir ağırlık belirlendiğini varsayalım.

Öğrenci bu soruya sadece B şıkkı olarak cevap verdiğinde 10\*50/100=5 puan alacaktır.

Farklı bir öğrenci hem B hem de C şıkkını işaretlendiğinde ise 10 puan alacak şekilde işlem sağlanacaktır.

| Cevap Listesi |                     |      |             | + Yeni Cevap |
|---------------|---------------------|------|-------------|--------------|
| Görsel        | Cevap               | Skor | Doğru Cevap |              |
|               | Çoklu Seçim A ŞIKKI | 0    |             | × Sil        |
| + Yükle X Sil | 🖋 Editörü Aç        |      |             |              |
|               | Çoklu Seçim B ŞIKKI | 50   |             | × Sil        |
| + Yükle X Sil | 🖋 Editörü Aç        |      |             |              |
|               | Çoklu Seçim C ŞIKKI | 50   |             | × Sil        |
| + Yükle 🗙 Sil | 🖋 Editörü Aç        |      |             |              |
|               | Çoklu Seçim D ŞIKKI | 0    |             | × Sil        |
| + Yükle 🗙 Sil | 🥒 Editörü Aç        |      |             |              |

Kaydetme işlemi tamamlandığında ise ekran görüntüsü doğru cevaplar yeşil olarak işaretleyecek şekilde gösterim sağlamaktadır.

| SORU Ö | N İZLEMESİ                  |       |  |       | ×        |
|--------|-----------------------------|-------|--|-------|----------|
| Soru   |                             |       |  |       |          |
| Çoktan | Seçmeli Çoklu Seçim Soru me | tni ? |  |       |          |
| Α      | Çoklu Seçim A ŞIKKI         |       |  |       |          |
| В      | Çoklu Seçim B ŞIKKI         |       |  |       |          |
| С      | Çoklu Seçim C ŞIKKI         |       |  |       |          |
| D      | Çoklu Seçim D ŞIKKI         |       |  |       |          |
|        |                             |       |  |       |          |
|        |                             |       |  | Kapat | 🖺 Kaydet |

## 1.4.3 Çoktan Seçimli / Tekli Seçim

Çoklu seçim soru tipinde farkı adı üstünde TEK BİR DOĞRU cevabın olmasıdır. Bu sebepten "**Skor**" alanı mevcut olmayıp, Cevap Listesi kısmında sadece "**Doğru Cevap**" seçimi mevcuttur. İlgili sorunun sınavda belirlenen puan, sınav sırasında bu soruya doğru cevap verildiği takdirde doğru cevap, soru puanı olarak sınav kagıdına yansıtılacaktır.

| Cevap Listesi |                                      |             | 🕂 Yeni Cevap |
|---------------|--------------------------------------|-------------|--------------|
| Görsel        | Cevap                                | Doğru Cevap |              |
|               | Çoktan Seçmeli / Tekli Seçim A ŞIKKI |             | × Sil        |
| + Yükle X Sil | 🖋 Editörü Aç                         |             |              |
|               | Çoktan Seçmeli / Tekli Seçim B ŞIKKI |             | × Sil        |
| + Yükle X Sil | 🖋 Editörü Aç                         |             |              |
|               | Çoktan Seçmeli / Tekli Seçim C ŞIKKI |             | × Sil        |
| + Yükle X Sil | 🖋 Editörü Aç                         |             |              |
|               | Çoktan Seçmeli / Tekli Seçim D ŞIKKI | ~           | × Sil        |
| + Yükle X Sil | 🖋 Editörü Aç                         |             |              |
|               | Çoktan Seçmeli / Tekli Seçim E ŞIKKI |             | × Sil        |
| + Yükle X Sil | 🖋 Editörü Aç                         |             |              |

İşlem tamamlandığında "Önizle ve Kaydet" işlemi ile soru sisteme kaydedilir.

# 1.4.4 Açıklamalı Soru

Bu sorunun genel kullanım amacı, bilgi niteliğinde bir paragraf eklenip, devamında bu paragrafın konusuyla alakalı ilişkilendirilmiş soruları eklenmesi yöntemiyle kullanılmaktadır.

| Açıklamalı Soru Tanımı |               | Soru&Cevaplar                                     |
|------------------------|---------------|---------------------------------------------------|
| Soru&Cevapla           | ar            |                                                   |
| Görsel                 | Soru Metni    |                                                   |
|                        | Açıklamalı so | oru için metin girişi bu alan üzerinden yapılır ? |
| + Yül                  | kle 🗙 Sil     | Editörü Ac                                        |

| Açıklamalı Soru Üyeleri |           |                 |              |
|-------------------------|-----------|-----------------|--------------|
| Soru Tipi Seçiniz       |           | ▼ Q             | Üye Soru Ara |
| Üye Soru Listesi        |           |                 |              |
| Soru Metni              | Soru Tipi | Zorluk Derecesi | İşlemler     |
|                         |           |                 |              |

Şekilde görüldüğü üzre soru metni oluşturulduktan sonra, ilişkili soru seçimi yapılabilmesi için

Q Üye Soru Ara

seçeneği yeralmaktadır.

Bu butona tıklandığında daha öncesinde "Açıklamalı Soru Üyesi" olarak işaretlenmiş sorular bir popup ta karşınıza listelenecektir.

# Soru Düzenleme

| Soru Durumu                                                                                                    |                         |                    |                                                                                                    |
|----------------------------------------------------------------------------------------------------|-------------------------|--------------------|----------------------------------------------------------------------------------------------------|
| 🗸 Aktif                                                                                                    |                         |                    | Pasif                                                                                                    |
| Soru Grubu Seçimi                                                                                                    |                         |                    | Tahmini Çözümleme Süresi(dk.)                                                                             |
| Soru Grubu Ara                                                                                                    | ×                       | Q                  | 3                                                                                                    |
| Zorluk Derecesi                                                                                                    |                         |                    | Sınav Türü                                                                                                |
| Kolay                                                                                                    |                         | ۳                  | Ara Sinav/Kurul Sinavi                                                                                    |
| Soru Puani                                                                                                    |                         |                    |                                                                                                    |
| 7                                                                                                    |                         |                    |                                                                                                    |
| <ul> <li>Açıklamalı Soru Üyesi</li> </ul>                                                                                           |                         |                    |                                                                                                    |
| Bu seçeneğin işaretlendiği sorular 'Açıl<br>*** Açıklamalı Soru: Aşağıdaki soruları yu<br>fazla sorunun gruplanarak gösterimini sağ | klama<br>ukarid<br>lar. | ılı' sor<br>laki m | u tanımında alt soru olarak kullanılabilirler.<br>etne göre yanıtlayınız tarzında olan sorulardır. Birden |

Bu butona tıklandığında ise aşağıdaki popup ekrana gelmekte olup, "Açıklamalı Soru Üyesi" şeklinde işaretli sorular

| Arama S | Sonucu                    |                              |                 |             |
|---------|---------------------------|------------------------------|-----------------|-------------|
| Seç     | Soru Metni                | Soru Tipi                    | Zorluk Derecesi | İşlemler    |
|         | Çoktan Seçmeli Çoklu Seçi | Çoktan Seçmeli / Çoklu Seçim | Kolay           | ۲           |
|         |                           |                              |                 |             |
|         |                           |                              |                 |             |
|         |                           |                              |                 |             |
|         |                           |                              |                 |             |
|         |                           |                              |                 |             |
|         |                           |                              |                 |             |
|         |                           |                              |                 |             |
|         |                           |                              |                 |             |
|         |                           |                              |                 |             |
| 4 4     | 1 н                       |                              | 1-              | 1 1 öğeleri |
|         |                           |                              |                 |             |
|         |                           |                              |                 |             |
|         |                           |                              |                 | Kapat       |

İlgili soru yada sorular seçilerek "Seç" butonu, Açıklama lı soru altında gösterilecek sorular belirlenir.

# Soru&Cevaplar

| Görsel        | Soru Metni                                                    |
|---------------|---------------------------------------------------------------|
|               | Açıklamalı soru için metin girişi bu alan üzerinden yapılır ? |
| + Yükle 🗙 Sil | 🖋 Editörü Aç                                                  |

| Açıklamalı Soru Üyeleri   |                                 |                 |              |
|---------------------------|---------------------------------|-----------------|--------------|
| Soru Tipi Seçiniz         |                                 | • Q             | Üye Soru Ara |
| Üye Soru Listesi          |                                 |                 |              |
| Soru Metni                | Soru Tipi                       | Zorluk Derecesi | İşlemler     |
| Test-kemal-genel tıp t    | Çoktan Seçmeli<br>/ Tekli Seçim | Kolay           | •            |
| Çoktan Seçmeli Çoklu Seçi | Çoktan Seçmeli<br>/ Çoklu Seçim | Kolay           | •            |
|                           |                                 |                 |              |

Önizle ve Kaydet işlemi sorasında izlem oluşturulur ve kaydet işlemi sağlanır.

SORU ÖN İZLEMESİ

AÇIKLAMALI SORU Açıklamalı soru için metin girişi bu alan üzerinden yapılır? Soru Test-kemal-genel tip terimleri hangisiyanlıştır A Yanlış **B** Doğru 1 С Doğru 2 D Doğru 3 Doğru 4 (E) Soru Çoktan Seçmeli Çoklu Seçim Soru metni ? Çoklu Seçim A ŞIKKI Α Çoklu Seçim B ŞIKKI в Çoklu Seçim C ŞIKKI С Çoklu Seçim D ŞIKKI D

Kapat 🔋 🖹 Kaydet

×

# 1.4.5 Boşluk Doldurma

Bu soru tipi metin içinde boşluk doldurma ile cevapları alabilmeniz sunulmuştur.

| Boşluk Doldun                                                                                                    | na Soru Tanımı                                                                                                    | Soru&Cevaplar                                 |                      |
|----------------------------------------------------------------------------------------------------|----------------------------------------------------------------------------------------------------|-----------------------------------------------|----------------------|
| Soru&Cevaplar                                                                                                    |                                                                                                    |                                               |                      |
| Görsel                                                                                                    | Soru Metni                                                                                                    |                                               |                      |
|                                                                                                    |                                                                                                    |                                               |                      |
| + Yükle                                                                                                    | X Sil                                                                                                    | 🖋 Editörü Aç                                  |                      |
| <ul> <li>Cevaplara skor ola</li> <li>Toplamları 100 olm</li> <li>Eş anlamlı cevapla</li> <li>Cevaplarda büyüki</li> <li>İngilizce cevaplard</li> </ul> | rak 0-100 arası değerler girebilirsin<br>asına dikkat ediniz.<br>rı noktalı virgül(',') noktalama işaret<br>küçük harf farkı bulunmamaktadır.<br>a türkçe karakterlere dikkat edilmeli | iz.<br>i ile ayırarak girebilirsiniz.<br>dir. |                      |
|                                                                                                    |                                                                                                    |                                               | + Yeni Cevan         |
| Cevap Listesi                                                                                                    |                                                                                                    |                                               | 1 Ion Corup          |
| Cevap Listesi<br>Cevap                                                                                                    | Si Editörü Ac                                                                                                    | Kor                                           |                      |
| Cevap Listesi<br>Cevap<br>oru metni girmek iç<br>Metin Özellikleri                                                                                     | in Editoru Aç butonu                                                                                                    | kor<br>u tıklanır ve karşınıza bir            | editör getirili      |
| Cevap Listesi<br>Cevap<br>Goru metni girmek iç<br>Metin Özellikleri                                                                                    | Si<br>in <mark>✓ Editörü Aç</mark> butonu<br>Biçimler <b>▼ B </b> I<br>IIII <b>▼ ③ </b> f(x) III<br>decemena ikinci boşlik                                                             | kor<br>u tıklanır ve karşınıza bir<br>SEEEEE  | editör getirili      |
| Cevap Listesi<br>Cevap<br>Goru metni girmek iç<br>Metin Özellikleri                                                                                    | Si<br>in Editörü Aç butonu<br>Biçimler • B I U<br>IIII IIIIIIIIIIIIIIIIIIIIIIIIIIII                                                                                                    | kor<br>u tıklanır ve karşınıza bir<br>SEEEEE  | editör getirili<br>× |
| Cevap Listesi<br>Cevap<br>Goru metni girmek iç<br>Metin Özellikleri<br>E E E E E<br>Soru metni                                                         | Si<br>in <mark>✓ Editörü Aç</mark> butonu<br>Biçimler • <b>B</b> I U<br>III • ⓒ f(x) III<br>devenmeda ikinci boşlık<br>k şekilde soru tanımlanır.                                      | kor<br>u tıklanır ve karşınıza bir<br>SEEEEE  | editör getirili      |
| Cevap Listesi<br>Cevap<br>Soru metni girmek iç<br>Metin Özellikleri<br>Soru metni<br>Soru metni                                                        | Si<br>in <mark>✓ Editörü Aç</mark> butonu<br>Biçimler • <b>B</b> I U<br>III • ⓒ f(x) III<br>devenmeda ikinci boşlık<br>k şekilde soru tanımlanır.                                      | kor<br>u tıklanır ve karşınıza bir<br>SEEEEE  | editör getirili      |

"Boşluk Ekle" butonu tıklanarak oklarla gösterildiği üzere, metin içersinde sorulacak kısımlar için alanlar belirlenir.

Belirlenen herbir boşluk için birer cevap alanı oluşturulur ve Skor değerleri verilerek kaydetme işlemi tamamlanır.

| Görsel        | Soru Metni                                                                             |
|---------------|----------------------------------------------------------------------------------------|
|               | Soru metni, devamında ikinci boşlık<br>ve üçünü boşluk olacak şekilde soru tanımlanır. |
| + Yükle X Sil | 🖋 Editörü Aç                                                                           |

- Cevaplara skor olarak 0-100 arası değerler girebilirsiniz.
- Toplamlari 100 olmasına dikkat ediniz.
- Eş anlamlı cevapları noktalı virgül(';') noktalama işareti ile ayırarak girebilirsiniz.
- Cevaplarda büyük/küçük harf farkı bulunmamaktadır.
- İngilizce cevaplarda türkçe karakterlere dikkat edilmelidir.

| Cevap Listesi |      | + Yeni Cevap |
|---------------|------|--------------|
| Cevap         | Skor |              |
| boşluk1       | 25   | × Sil        |
|               |      |              |
| boşluk2       | 25   | × Sil        |
| 🖋 Editörü Aç  |      |              |
| boşluk3       | 50   | × Sil        |
| 🖉 Editörü Aç  |      |              |

Cevap kısmına ";" noktalı virgül ile birden fazla eşdeğer cevap tanımı yapılabilir. Tanımlanan doğru cevaplara göre sistem öğrenc tarafından girilen cevapları tek tek karşılaştırabilir.

Birden fazla doğru cevap örneği "beyaz;ak;" şeklinde tanımlanabilir.

Not: Boşluk doldurmanın sistem tarafından değerlendirilmesi sırasında %20 lik bir tolerans uygulanmaktadır.

Örn: Sorunun ilgili boşluğun doğru cevabı "değer" olsun, öğrenci tarafından girilen cevap da "değr" yapıldığını varsayalım, sistem bunu doğru olarak değerlendirecektir.

Not: Ayrıca puanlama kısmı manuel olarak da öğretim elemanı tarafından puanlanabilmektedir.

Önizle ve kaydetme işlemi sırasında şu şekilde bir gösterim sağlanacaktır.

| SORU ÖN İZLEMESİ                                   |                 | ×                   |
|----------------------------------------------------|-----------------|---------------------|
| Soru                                               |                 |                     |
| Soru metni, devamında ikinci boşlık<br>tanımlanır. | ve üçünü boşluk | olacak şekilde soru |
| boşluk1                                            |                 |                     |
| boşluk2                                            |                 |                     |
| boşluk3                                            |                 |                     |
|                                                    |                 |                     |
|                                                    |                 | Kapat 🖺 Kaydet      |

# 1.4.6 Eşleştirme

Eşleştirme soru tipinin kullanımı, genel bir bilgilendirme metni yazıldıktan sonra alt kısımda ilgili sorular ve cevapları belirtilir. Sistem bu tip soruları öğrenci karşısına getirirken "Cevap" karşısında yeralan metinleri öğrenciye havuz olarak sunar ve seçim yapmasını bekler.

| Soru&C                                                                      | evaplar                                                                                                    |                                                                                                    |                                 |                                |
|-----------------------------------------------------------------------------|----------------------------------------------------------------------------------------------------|----------------------------------------------------------------------------------------------------|---------------------------------|--------------------------------|
| Görsel                                                                      |                                                                                                    | Soru Metni                                                                                                    |                                 |                                |
|                                                                             |                                                                                                    | Eşleştirme Soru metni eklenir                                                                                                    | ?                               |                                |
|                                                                             | + Yükle × Sil                                                                                                    |                                                                                                    | 🖋 Editörü Aç                    |                                |
| Cev     Topl     Gör:                                                       | aplara skor olarak 0-100<br>amları 100 olmasına dik<br>sel ile Soru alanını boş t                                                                                                    | kat ediniz.<br>birakarak seçenek sayısını arttıra                                                                                                    | bilirsiniz.                     |                                |
| Cev     Topi     Gör:     Gör:     Cevap Liste                              | aplara skor olarak 0-100<br>iamları 100 olmasına dik<br>sel ile Soru alanını boş t<br>sel ile Soru alanı dolu ol<br>si                                                                                       | kata diniz.<br>oırakarak seçenek sayısını arttıra<br>an cevaplara skor değeri giriniz.                                                                                                    | bilirsiniz.                     | + Yeni Cevap                   |
| Cev     Topl     Gör:     Gör:     Cevap Liste     Görsel                   | aplara skor olarak 0-10(<br>lamları 100 olmasına dik<br>sel ile Soru alanını boş İ<br>sel ile Soru alanı dolu ol<br>si<br>Soru                                                                               | kat ediniz.<br>orakarak seçenek sayısını arttıra<br>an cevaplara skor değeri giriniz.<br>Cevap                                                                                                    | bilirsiniz.<br>Skor             | + Yeni Cevap                   |
| Cev     Topi     Gör:     Görsel                                            | aplara skor olarak 0-10(<br>lamları 100 olmasına dik<br>sel ile Soru alanını boş t<br>sel ile Soru alanı dolu ol<br>si<br>Soru<br>1. Soru buraya ya                                                          | kat ediniz.<br>orakarak seçenek sayısını arttıra<br>an cevaplara skor değeri giriniz.<br>Cevap<br>Izılır. 1. Doğru Cevap                                                                                           | bilirsiniz.<br>Skor             | + Yeni Cevap<br>X Sil          |
| Cev     Topi     Gör:     Gör:     Cevap Liste     Görsel     Yükle     Xil | aplara skor olarak 0-10(<br>lamları 100 olmasına dik<br>sel ile Soru alanını boş t<br>sel ile Soru alanın dolu ol<br>si<br>Soru<br>1. Soru buraya ya<br>Editlörü                                             | kat ediniz.<br>virakarak seçenek sayısını artlıra<br>an cevaplara skor değeri giriniz.<br>Cevap<br>Izılır. 1. Doğru Cevap<br>Aç                                                                                    | bilirsiniz.<br>Skor<br>60       | + Yeni Cevap<br>x Sil          |
| Cev     Topi     Gör:     Görsel     Yükle     X Sil                        | aplara skor olarak 0-100<br>amları 100 olmasına dik<br>sel ile Soru alanın boş<br>sel ile Soru alanın boş<br>sel ile Soru alanın dolu ol<br>si<br>Soru<br>1. Soru buraya ya<br>Editlorü<br>2 Soru buraya ya: | Arasi degener ginerinistic.       kata ediniz.       pirakarak seçenek sayısını arttıra<br>an cevaplara skor değeri giriniz.       Zevap       izilir.     1. Doğru Cevap       Aç       zılır.     2. Doğru Cevap | bilirsiniz.<br>Skor<br>60<br>40 | + Yeni Cevap<br>× Sil<br>× Sil |

"Önizle ve Kaydet" işlemi yapıldıktan sonra;

| Soru                            |                |   |  |
|---------------------------------|----------------|---|--|
|                                 |                |   |  |
| Eşleştirme Soru metni eklenir ? |                |   |  |
| A 1. Soru buraya yazılır.       | Seçiniz        | * |  |
|                                 | Seçiniz        |   |  |
| B 2 Soru hurava vazilir         | 1. Doğru Cevap |   |  |

şeklinde gösterim sağlanır.

# 1.4.7 Excel'den Toplu Soru Yükleme

Sorular ekranının üst kısmında, aşağıdaki ekran görüntüsünde görüleceği üzere buton yeralmaktadır.

| $\leftrightarrow$ $\rightarrow$ C (i) Güvenli değil   tes | st.ikc.edu.tr/MES/App | lication/Question/Ind | ex#                    |
|-----------------------------------------------------------|-----------------------|-----------------------|------------------------|
| Soru Ekle -                                               | Excel'den Topl        | lu Soru Yükle         | )Soru Gruplarım        |
| Filtreleme Kriterleri                                     | Çoktan Seçmeli Tel    | kli Seçim Soru Yükle  |                        |
| Sınav Türü                                                |                       |                       | 🕤 Soru Metni           |
|                                                           | <b>T</b>              | Final Sinavi          | Aşağıdaki seçenekler . |
| Zorluk Derecesi                                           | v                     | Final Sinavi          | Yükseköğretim üst ku . |
| Soru Tipi                                                 | •                     | Final Sinavi          | Saklama kodu, A-D ar   |
| Soru Durumu                                               | •                     | Final Sinavi          | Standart Dosya plani . |
| Soru Kimlik Numarası                                      |                       | Ara Sinav             | Test-kemal-genel tip   |
|                                                           |                       | Ara Sinav             | Sayın komisyon üyesi   |
| Soru Grubu                                                |                       | Final Sinavi          | 1. 1.Explain an ol     |
| Soru Grubu Ara                                            | ×Q                    | Final Sınavı          | 1. Explain an old c    |
| 🔳 Listele                                                 |                       | Ara Sinav             | A                      |

#### İlgili butona tıklandığında şu şekilde bir popup ekrana getirilir.

| I UNICHEUEK EXC | er uusyasi iofmati aşagit | uaki gibi olmandir.               |                       |         |         |                         |          |
|-----------------|---------------------------|-----------------------------------|-----------------------|---------|---------|-------------------------|----------|
| nek:            |                           |                                   |                       |         |         |                         |          |
| oru Metni       | A Şıkkı                   | B Şıkkı                           | C Şıkkı               | D Şıkkı | E Şıkkı | Doğru Şık(A,B,C,D,E gib | i)       |
|                 |                           |                                   |                       |         |         |                         |          |
|                 |                           | Soruların Eklen                   | ieceği Soru Grub      | ou      |         |                         |          |
| + Dos           | sya Seç                   | Soruların Eklen<br>Soru Grubu Ara | ieceği Soru Grub<br>a | ou      |         | <b>X</b> Q              | 🖺 Kaydet |

Belirtildiği üzere "Çoktan Seçmeli/Tekli Seçim" türündeki soruların toplu şekilde excel üzerinden sisteme kaydedilmesini sağlamaktadır.

🕂 Dosya Seç

butonu ile hazır durumda olan excel dosyası seçilir.

#### Soruların Ekleneceği Soru Grubu

| Soru Grubu Ara | × | Q | hutenu ile conulonu  |
|----------------|---|---|----------------------|
|                |   |   | butonu lie sorularin |

önceden belirlediğiniz soru grubu içerisine atılmasını sağlar.

#### Yüklenecek excel formatı şu şekilde olmalıdır;

|   | А             | В     | С     | D     | E     | F     | G |
|---|---------------|-------|-------|-------|-------|-------|---|
| 1 | 1. Soru Metni | Şık 1 | Şık 2 | Şık 3 | Şık 4 | Şık 5 | С |
| 2 | 2. Soru Metni | Şık 1 | Şık 2 | Şık 3 | Şık 4 | Şık 5 | Α |
| 3 | 3. Soru Metni | Şık 1 | Şık 2 | Şık 3 | Şık 4 | Şık 5 | E |
| 4 | 4. Soru Metni | Şık 1 | Şık 2 | Şık 3 | Şık 4 | Şık 5 | D |
| 5 | 5. Soru Metni | Şık 1 | Şık 2 | Şık 3 | Şık 4 | Şık 5 | В |

Excel dosyası seçildikten sonra ekran görüntüsü şu şekilde oluşur;

| Excel'den Toplu So | ru Yükle                  |                          |         |         |                     |           |
|--------------------|---------------------------|--------------------------|---------|---------|---------------------|-----------|
| Yüklenecek excel   | dosyası formatı aşağıdaki | i gibi olmalıdır.        |         |         |                     |           |
| Örnek:             |                           |                          |         |         |                     |           |
| Soru Metni         | A Şıkkı                   | B Şıkkı C Şıkkı          | D Şıkkı | E Şıkkı | Doğru Şık(A,B,C,D,E | gibi)     |
|                    |                           |                          |         |         |                     |           |
|                    |                           |                          |         |         |                     |           |
|                    | S                         | oruların Ekleneceği Soru | Grubu   |         |                     |           |
| + Dosy             | a Seç                     | Test                     |         |         | <b>x</b> Q          | 🖺 Kaydet  |
|                    |                           |                          |         |         |                     |           |
| Soru Metni         | A Şıkkı                   | B Şıkkı                  | C Şıkkı | D Şıkkı | E Şıkkı             | Doğru Şık |
| 1. Soru Metni      | Şık 1                     | Şık 2                    | Şık 3   | Şık 4   | Şık 5               | С         |
| 2. Soru Metni      | Şık 1                     | Şık 2                    | Şık 3   | Şık 4   | Şık 5               | A         |
| 3. Soru Metni      | Şık 1                     | Şık 2                    | Şık 3   | Şık 4   | Şık 5               | E         |
| 4. Soru Metni      | Şık 1                     | Şık 2                    | Şık 3   | Şık 4   | Şık 5               | D         |
|                    |                           |                          |         |         |                     |           |

"Kaydet" işlemi ile sorular toplu şekilde kaydedilmiş olur.

| 2. | SINAV YÖNETİMİ        |   |
|----|-----------------------|---|
| J  | 📕 ÖLÇME DEĞERLENDİRME |   |
|    | - Soru Yönetimi       | > |
|    | - Sorular             |   |
|    | - Sınav Yönetimi      | > |
|    | - Sınav Oluştur       |   |
|    |                       | • |

Menüde yeralan "Sınav Oluştur" adımına tıklanara ilgili ekrana ulaşılır.

| Yeni Sınav Ekle 🔶 Sorular     |                                                                                                    | 🛗 🔇 🏥            |
|-------------------------------|----------------------------------------------------------------------------------------------------|------------------|
| Sınav Arama Kriterleri        | Sinav Listesi                                                                                                    |                  |
| Sinav Adı                     | Sayfada 20 v kayıt göster Ara:                                                                                                    |                  |
|                               | Sınav Adı 👔 Başlangıç Tarihi 👔 Bitiş Tarihi 👔 Sınav Süresi(dk) 👔 Sınav Tipi 👔 Kategori                                                    | İşlemler         |
| Başlangıç Tarihi Bitiş Tarihi | Test Sinav         05.04.2020 00:00         25.04.2020 00:00         60         Geniş zamanlı         Öğretim Elemani Kişisel Kategoris   | i 📢 🖉 💼 🖪        |
| × m                           | Test Sinav 2         05.04.2020 00:00         10.04.2020 00:00         30         Geniş zamanlı         Öğretim Elemani Kişisel Kategoris | i 📢 🖌 💼 🖪        |
| Sınav Tipi                    | 2 kayıtları 1 - 2 arasındaki kayıtlar gösteriliyor                                                                                        | Önceki 1 Sonraki |
| Sadece Yayında Olan Sınavlar  |                                                                                                    |                  |
| Ƴ Sinav Ara                   |                                                                                                    |                  |
|                               |                                                                                                    |                  |

Açılan ekran üzerinde daha öncesinde oluşturulmuş sınavlar var ise listelenerek getirilir.

Yeni bir sınav tanımı yapılmak istenirse, "Yeni Sınav Ekle" butonuna tıklanır.

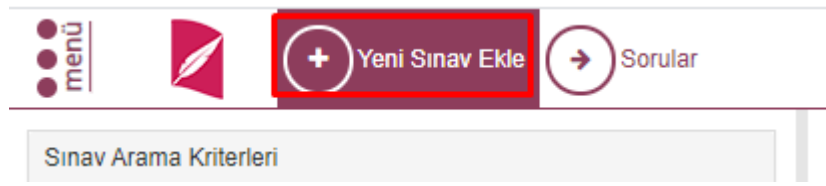

İlgili buton tıklandıktan sonra Sınav oluşturma ekranına yönlendirilir.

| menü | 2 |                                                                                                  |                                        |                                                                                             |                                                    | <b>m</b> | Q :: |
|------|---|--------------------------------------------------------------------------------------------------|----------------------------------------|---------------------------------------------------------------------------------------------|----------------------------------------------------|----------|------|
|      |   | 1. Adım<br>Sınav Tanımı                                                                          |                                        |                                                                                             | 2. Adım<br>Soru Seçimi                             |          |      |
|      |   | Sınav Özelliklerini Tanımlayınız                                                                 |                                        |                                                                                             |                                                    |          |      |
|      |   | Sinav Adı                                                                                        |                                        | Sinav Tipi                                                                                  |                                                    |          |      |
|      |   |                                                                                                  |                                        | Geniş zamanlı                                                                               |                                                    | v        |      |
|      |   | Sınav Açıklaması                                                                                 |                                        | Başlangıç Zamanı                                                                            | Bitiş Zamanı                                       |          |      |
|      |   |                                                                                                  |                                        | Başlangıç Zamanı 🛍                                                                          | Biliş Zamanı                                       | <b>m</b> |      |
|      |   | Soru kitapçığında görüntülenecektir.                                                             | A.                                     | Zaman kısıtlı sınavda sınav süresi şeçtiğiniz tarif                                         | n ve saat aralığı için otomatik olarak hesaplanır. |          |      |
|      |   | Sinav Puani                                                                                      |                                        | Sınav Süresi                                                                                |                                                    |          |      |
|      |   | 0                                                                                                |                                        | 0                                                                                           |                                                    |          |      |
|      |   | Arka arkaya gelebilecek "doğru cevap seçene                                                      | ği" izinleri                           | 🗹 Her bir katılımcı için ayrı kitapçık oluşturulsu                                          | ın ?                                               |          |      |
|      |   | Engelle!                                                                                         | Engellenecek sayı ( limit değer )<br>0 | <ul> <li>Bu seçeneğin işaretlenmesi durumunda siste<br/>kitapçık oluşturacaktır.</li> </ul> | m otomatik olarak her bir katılımcı için farklı    |          |      |
|      |   | Örn; Doğru cevap seçenekleri arka arkaya A,A,A<br>Su durumlara izin verilir A.B.D veva D.D.A vb. | veya C,C,C vb. olamaz.                 | Her bir kitapçıktaki soru sayısı                                                            |                                                    |          |      |
|      |   |                                                                                                  |                                        | 0                                                                                           |                                                    |          |      |
|      |   |                                                                                                  |                                        |                                                                                             |                                                    |          |      |
|      |   |                                                                                                  |                                        | Sin                                                                                         | avı kaydettikten sonra diğer adımlara geçebilirsir | iniz.    |      |
|      |   |                                                                                                  |                                        |                                                                                             | 🗟 Sinavi Kaj                                       | ydet     |      |

İki adımdan oluşacak şekilde sınav tanımı yapılmaktadır.

#### 2.1 Sinav Tanımı

| Sınav Adı                                                                                           |                       | Sınav Tipi                                                                                                    |           |                                                  |        |  |  |
|----------------------------------------------------------------------------------------------------|-----------------------|----------------------------------------------------------------------------------------------------|-----------|--------------------------------------------------|--------|--|--|
|                                                                                                    |                       | Geniş zamanlı                                                                                                    |           |                                                  | •      |  |  |
| Sınav Açıklaması                                                                                    |                       | Başlangıç Zamanı                                                                                                    |           | Bitiş Zamanı                                     |        |  |  |
|                                                                                                    |                       | Başlangıç Zamanı                                                                                                    |           | Bitiş Zamanı                                     |        |  |  |
| Soru kitapçığında görüntülenecektir.                                                                |                       | Zaman kısıtlı sınavda sınav süresi şeçtiğini                                                                         | z tarih ( | ve saat aralığı için otomatik olarak hesaplanır. |        |  |  |
| Sınav Puanı                                                                                         |                       | Sınav Süresi                                                                                                    |           |                                                  |        |  |  |
| 0                                                                                                   |                       | 0                                                                                                    |           |                                                  |        |  |  |
| Arka arkaya gelebilecek "doğru cevap seçeneği" izinleri                                             |                       | 🗹 Her bir katılımcı için ayrı kitapçık oluşturulsun ?                                                                |           |                                                  |        |  |  |
| Engelle! Engellenecek sayı ( limit değer )                                                          |                       | • Bu seçeneğin işaretlenmesi durumunda sistem otomatik olarak her bir katılımcı için farklı kitapçık oluşturacaktır. |           |                                                  |        |  |  |
| Orn; Doğru cevap seçenekleri arka arkaya A,A,A ve<br>Şu durumlara izin verilir A,B,D veya D,D,A vb. | eya C,C,C vb. olamaz. | Her bir kitapçıktaki soru sayısı                                                                                     |           |                                                  |        |  |  |
|                                                                                                    |                       | 0                                                                                                    |           |                                                  |        |  |  |
|                                                                                                    |                       |                                                                                                    |           |                                                  |        |  |  |
|                                                                                                    |                       |                                                                                                    | Sina      | vı kaydettikten sonra diğer adımlara geçebilirs  | siniz. |  |  |
|                                                                                                    |                       |                                                                                                    |           | 🖺 Sinavi Ka                                      | aydet  |  |  |

Sınav adı ve açıklaması alanları girilir.

Sınav Puanı : Sınavın kaç üzerinden değerlendirileceği bilgisidir

**Şık Engelleme**: Otomatik kitapçık oluşturulurken arka arkaya aynı doğru cevap şıklarının gelmesini engeller

- Sınav Tipi:
  - Geniş Zamanlı : Başlangıç ve Bitiş tarihleri ile birlikte sınav süresi belirlenir.
     Öğrenciler bu sınava 2 tarih arasında herhangi bir anda katılım sağlayabilir. Katılım sağlandığı an itibari ile öğrencinin sınav süresi başlatılmış olur. Öğrenci kendisine tanınan süre içerisinde istediği an sınavı bitirebilir yada sınav süresi bittiği an sistem tarafından öğrencinin sınavı sonlandırılır.
  - Zaman Kısıtlı: Başlangıç ve Bitiş tarihi sınav süresi olacak şekilde tanım yapılır.
     Zaman kısıtlı sınavda, tüm öğrenciler sınava aynı anda girmeleri gerekir. Sınav süresi, başlangıç tarihine göre başlatılır, öğrenci kendisi isterse sınavı sonlandırabilir yada sınav süresi bittiği an sistem tarafından öğrencinin sınavı sonlandırılır.

Her bir kitapçıktaki soru sayısı: Oluşturulacak kitapçık bazında belirlenen soru adetidir.

Her bir katılımcı için ayrı kitapçık oluşturulsun ? : Sınava eklenen soruların sistem tarafından otomatik şekilde dağıtım yapılacağı anlamına gelir. Örn: ilgili sınav için 50 soru havuza eklenir, herbir kitağçık için belirlenen soru adeti 20 olarak ayarlandığında, sistem herbir öğrenciye özel olacak şekilde 50 sorunun içinden 20 tanesini rasgele seçer ve öğrencinin karşısına çıkarır.

|                                                                                                    |                                                                                 |              |                     |         | iii ⊙ #                                                                                                    |
|----------------------------------------------------------------------------------------------------|---------------------------------------------------------------------------------|--------------|---------------------|---------|----------------------------------------------------------------------------------------------------|
|                                                                                                    | 1. Adım<br>Sınav Tanımı                                                         |              |                     |         | 2. Adım<br>Saru Seçimi                                                                                                    |
| Soru Havuzu                                                                                                    |                                                                                 |              |                     |         | Sinava Ait Sorular Soru Listesini Kaydet                                                                                                    |
| Sınav Türü                                                                                                    | Sayfada 10 * kayıt göster                                                       | Ara:         |                     |         | Soruların puanlarını otomatik olarak oluştur 🔸 Sınava Otomatik Soru Elde                                                                                                    |
| ¥<br>Zorluk Derecesi                                                                                                    | Soru Önizlemesi                                                                 | 11           | Soru<br>Özellikleri |         | Sınavaki Soru Sayısı = 3<br>Soruların Toplam Puanı / Sınav Puanı = 60 / 100                                                                                                    |
| Ŧ                                                                                                    | 5. Soru Metni                                                                   |              | ÇT AS               | >       | Sira Soru Önizlemesi Puan                                                                                                    |
| Soru Tipi                                                                                                    | 4. Son Nemi                                                                     |              | ÇT AS               | >       | X1         Öplöys brit förröl typerleidendir. Capole bællike kes öykönin yazar igin bri tör pamak jemastáji olarak<br>öplövefartilmenne kitra cellar.         200         III           Capole hun kes öykölye ligit olarak karp pítöji durum agaljdalikedan hangsadr?         III         III         III                                                                                                    |
| Soru Gruplarım                                                                                                    | 3. Soru Metni                                                                   |              | ÇT AS               | >       |                                                                                                    |
| Soru Grubu Ara 🗶 🍳                                                                                                    | 9 Perce Materi                                                                  |              |                     |         | 2 Büyük İskendar'ın, yastığı attından hiş eksik etmediği ki silah varmış derler: kirlor, bir de ilyada. Bige Aristotelesi'n bu<br>ünlü öğrencisi, o kirlçiş çok kesmiş biçmiş ama o kitabi kirla kırdımarınış hiçibir zaman. Gürümüzdeyse "Neler<br>der ana der ana der a |
| Y Sorulan Filtrele                                                                                                    | 4. dwise integral                                                               |              | ÇT AS               | 2       | berzonaci sedenden na borgo, do kontrada partelan opri primagen angle angle angle angle angle angle angle angle<br>berzen jegeler okumus baylidijen sidiyenter bite ver. Ilyada nere. Red ViC nere diyeskikini a ma gene de anataki<br>yüzyıllar boşa geçmiş sayılmaz. Kitaplan üstürkibü suçlayan, okuyana için için ölke duyanların bite, "Ban okumam"                                                                                                    |
| Sınav'a soru eklemek için <u>Filtrelediğiniz</u> soruları sol<br>taraftaki sınav sorularının içine sürükleyip bırakınız. | 1. Boru Methi                                                                   |              | ÇT AS               | >       | demeyi kəndilərinə yedirənəmləri liginçtir.<br>Bu parşanın soruna, düşüncənin əkişimə görə, əşağı dəkilərdən həngisi getirilməldir?                                                                                                    |
| Soru gruplarınıza ait soruları buradan<br>fitreleyebilirsiniz.                                                           | Eşleştirme Boru metni eklenir ?                                                 |              | E AS                | >       | ※ 3 1789/da Nicholas Cuprot adinda bir Pennaz askeri<br>tarafından karada yol alan lik mekanik taşti yapılıncaya kadar kara taşımacılığı; katr, at gibi hayvanlar tarafından<br>peliden adabalaris ağılanı yordu.                                                                                                    |
|                                                                                                    | Soru metri, deveminda kinci boşikve üçünü boşlukelecek şekilde soru tarımlarır. |              | B AS                | >       | Bu sümleden kasin slarak pilantablesek yarşı aşağıdaklerden hanglaldır?                                                                                                    |
|                                                                                                    | Aşıklamalı sonu için metin girişi bu alan üzerinden yapılır ?                   |              | A AS                | >       |                                                                                                    |
|                                                                                                    | Bu kısında Ataak aoru jon soru metri girtigi yapılır ?                          |              | K AS                | >       |                                                                                                    |
|                                                                                                    | Agalamah soru mahri.                                                            |              | A AS                | >       |                                                                                                    |
|                                                                                                    | 85 kayıttan 1 - 10 arasındaki kayıtlar gösteriliyor                             | Önceki 1 2 3 | 4 5 9               | Sonraki |                                                                                                    |

#### 2.2 Sınav Soru Seçimi

İkinci Adımda sınava soru eklenmesi işlemleri sağlanır.

| Soru Havuzu                                                                                            |                |               | Ekranın sol tarafında, önceden oluşturulmuş soru grubu vb kriterlere |
|----------------------------------------------------------------------------------------------------|----------------|---------------|----------------------------------------------------------------------|
| Sınav Türü                                                                                             |                |               | göre soruların filtrelenebilmesi sağlanır.                           |
|                                                                                                    |                | •             |                                                                      |
| Zorluk Derecesi                                                                                        |                |               |                                                                      |
|                                                                                                    |                | •             |                                                                      |
| Soru Tipi                                                                                              |                |               |                                                                      |
|                                                                                                    |                | •             |                                                                      |
| Soru Gruplarım                                                                                         |                |               |                                                                      |
| Soru Grubu Ara                                                                                         | ×              | Q             |                                                                      |
| ▼ Soruları Filtrele                                                                                    |                |               |                                                                      |
| Sınav'a soru eklemek için <u>Filtrelediğiniz</u> sı<br>taraftaki sınav sorularının içine sürükleyip bı | orula<br>rakın | ri sol<br>Iz. |                                                                      |
| Soru gruplarınıza ait soruları buradan<br>filtreleyebilirsiniz.                                        |                |               |                                                                      |

| Sayfada 10 • kayıt göster                                                           | Ara:         |                     |         | Filtrelenen    |
|-------------------------------------------------------------------------------------|--------------|---------------------|---------|----------------|
| Soru Önizlemesi                                                                     | 1            | Soru<br>Özellikleri |         | sorular orta   |
| 5. Soru Metni                                                                       |              | ÇT AS               | >       | alanda yeralan |
| 4. Soru Metni                                                                       |              | ÇT AS               | >       | kısımda        |
| 3. Soru Metni                                                                       |              | ÇT AS               | >       | listelenir.    |
| 2. Soru Metni                                                                       |              | ÇT AS               | >       |                |
| 1. Soru Metni                                                                       |              | ÇT AS               | >       |                |
| Eşleştirme Soru metni eklenir ?                                                     |              | E AS                | >       |                |
| Soru metni, devamında ikinci boşlık ve üçünü boşluk olacak şekilde soru tanımlanır. |              | B AS                | >       |                |
| Açıktamalı soru için metin girişi bu alan üzerinden yapılır ?                       |              | A AS                | >       |                |
| Bu kısımda Kasık soru için soru metni girişi yapılır ?                              |              | K AS                | >       |                |
| Açıklamalı soru metri.                                                              |              | A AS                | >       |                |
| 85 kayıtları 1 - 10 arasındaki kayıtlar gösteriliyor                                | Önceki 1 2 3 | 4 5 9               | Sonraki |                |

Listelenen sorular arasında sınava eklenecek sorular ilgili buton ile sağ taraftaki havuza atılır.

| Sina       | ava Ait Sorular 🖺 Soru Liste                                                                                                    | esini Kay   | de |
|------------|----------------------------------------------------------------------------------------------------|-------------|----|
| ×          | Soruların puanlarını otomatik olarak oluştur 🔸 Sınava Otomatik Soru Ekle                                                                                                    |             |    |
| Sin<br>Soi | avaki Soru Sayısı = 3<br>ruların Toplam Puanı / Sınav Puanı = 60 / 100                                                                                                    |             |    |
| Sıra       | Soru Önizlemesi                                                                                                    | Puan        |    |
| 81         | Öyküye farklı bir rol biçenlerdendir. Capote özellikle kısa öykünün yazar için bir tür parmak jimnastiği olarak<br>değerlendirilmesine itiraz eder.<br>Capote'nun kısa öyküyle ilgili olarak karşı çıktığı durum aşağıdakilerden hangisidir?                                                                                                    | <b>₽</b> 20 | Ĩ  |
| <b>X</b> 2 | Büyük İskender'in, yastığı altından hiç eksik etmediği iki silah varmış derler: kılıcı, bir de İlyada. Bilge Aristoteles'in bu<br>ünlü öğrencisi, o kılıçla çok kesmiş biçmiş ama o kitabı kılıca kırdırmamış hiçbir zaman. Günümüzdeyse "Neler<br>okursunuz?" türünden bir soruyu, adı okumaza çıkmasın diye yanıtlayan birçok kimse arasında, Pekos Bili, Red Kif<br>benzeri şeyler okumaya bayıldığını söyleyenler bile var. İlyada nere, Red Kif nere diyeceksiniz ama gene de aradaki<br>yüzyıllar boşa geçmiş sayılmaz. Kitapları üstünkörü suçlayan, okuyana için için öfke duyanların bile, "Ben okumam."<br>demeyi kendilerine yedirememeleri ilginçtir.<br>Bu parçanın sonuna, düşüncenin akışına göre, aşağıdakilerden hangisi getirilmelidir? | 20          |    |
| ₩3         | 1769'da Nicholas Cugnot adında bir Fransız askeri<br>tarafından karada yol alan ilk mekanik taşıt yapılıncaya kadar kara taşımacılığı; katır, at gibi hayvanlar tarafından<br>çekilen arabalarla sağlanıyordu.<br>Bu cümleden kesin olarak çıkarılabilecek yargı aşağıdakilerden hangisidir?                                                                                                    | ₹20         | Ĩ  |

"Sınava Ait Sorular" kısmında herbir eklenen sorular görülebilir.

Herbir sorunun üzerinde sınavda kullanılacağı puan bilgisi ile silme butonu yeralmaktadır.

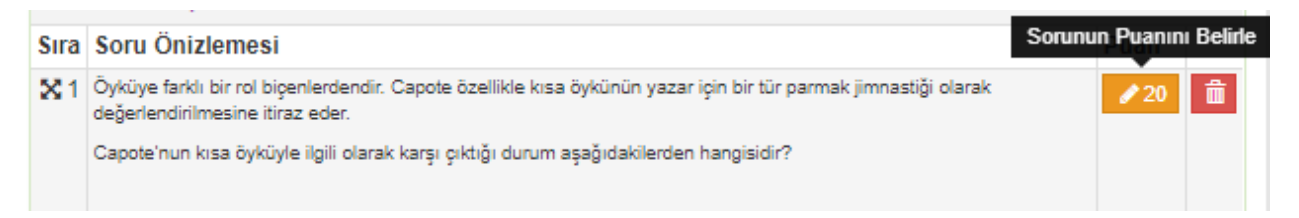

Bu alanın hemen üst kısmında sınava kaç adet soru eklendi, sınav toplam puanı ve sorular için belirlenmiş toplam bilgisi ayrı ayrı gösterilir.

| Sınava Ait Sorular                                                        |                             | 🖹 Soru Listesini Kaydet |
|---------------------------------------------------------------------------|-----------------------------|-------------------------|
| 🗙 Soruların puanlarını otomatik olarak oluştur                            | + Sınava Otomatik Soru Ekle |                         |
| Sınavaki Soru Sayısı = 3<br>Soruların Toplam Puanı / Sınav Puanı = 60 / 1 | 00                          |                         |

"Soruların puanlarını otomatik olarak oluştur" seçeneği tüm sorulara sınav puanını kontrol ederek eşit puanlama yapmasına olanak sağlar.

| Sina      | ava Ait Sorular 🖹 Soru L                                                                                                    | istesini Kayo | det |
|-----------|----------------------------------------------------------------------------------------------------|---------------|-----|
| ×         | Soruların puanlarını otomatik olarak oluştur 🔸 Sınava Otomatik Soru Ekle                                                                                                    |               |     |
| Sin<br>So | avaki Soru Sayısı = 3<br>ruların Toplam Puanı / Sınav Puanı = 99.99 / 100                                                                                                    |               |     |
| Sira      | Soru Önizlemesi                                                                                                    | Puan          |     |
| ⊠1        | Öyküye farklı bir rol biçenlerdendir. Capote özellikle kısa öykünün yazar için bir tür parmak jimnastiği olarak<br>değerlendirilmesine itiraz eder.<br>Capote'nun kısa öyküyle ilgili olarak karşı çıktığı durum aşağıdakilerden hangisidir?                                                                                                    | ✔ 33.33       |     |
| ₩2        | Büyük İskender'in, yastığı altından hiç eksik etmediği iki silah varmış derler: kılıcı, bir de İlyada. Bilge Aristoteles'in<br>bu ünlü öğrencisi, o kılıçla çok kesmiş biçmiş ama o kitabı kılıca kırdırmamış hiçbir zaman. Günümüzdeyse "Neler<br>okursunuz?" türünden bir soruyu, adı okumaza çıkmasın diye yanıtlayan birçok kimse arasında, Pekos Bili, Red K/f<br>benzeri şeyler okumaya bayıldığını söyleyenler bile var. İlyada nere, Red K/f nere diyeceksiniz ama gene de<br>aradaki yüzyıllar boşa geçmiş sayılmaz. Kitapları üstünkörü suçlayan, okuyana için için öfke duyanların bile, "Ben<br>okumam." demeyi kendilerine yedirememeleri ilginçtir.<br>Bu parçanın sonuna, düşüncenin akışına göre, aşağıdakilerden hangisi getirilmelidir? | ▲ 33.33       |     |
| ₩3        | 1769'da Nicholas Cugnot adında bir Fransız askeri<br>tarafından karada yol alan ilk mekanik taşıt yapılıncaya kadar kara taşımacılığı; katır, at gibi hayvanlar tarafından<br>çekilen arabalarla sağlanıyordu.<br>Bu cümleden kesin olarak çıkarılabilecek yargı aşağıdakilerden hangisidir?                                                                                                    | ₹ 33.33       | Î   |

Eklenen sorular "Sürükle-Bırak" yöntemi ile yeri değiştirilebilir.

| Sira | Sort                                                                                     | u Or   | niziemesi                                                                                                    | Puan         |    |
|------|------------------------------------------------------------------------------------------|--------|----------------------------------------------------------------------------------------------------|--------------|----|
| ₿1   | Öykü<br>değer                                                                            | ∕20 💼  |                                                                                                    |              |    |
|      | Саро                                                                                     | te'nu  | n kısa öyküyle ilgili olarak karşı çıktığı durum aşağıdakilerden hangisidir?                                       |              |    |
|      |                                                                                          | X      | 1769'da Nicholas Cugnot adında bir Fransız askeri                                                                  | 1            | 60 |
|      |                                                                                          | 3      | tarafından karada yol alan ilk mekanik taşıt yapılıncaya kadar kara taşımacılığı; katır, at gibi hayvanlar tarafır | ndan çekilen |    |
| 82   | Büyü                                                                                     |        | arabalarla sağlanıyordu.                                                                                           |              |    |
|      | ünlü<br>okurs Bu cümleden kesin olarak çıkarılabilecek yargı aşağıdakilerden hangisidir? |        |                                                                                                    |              |    |
|      | benz                                                                                     |        |                                                                                                    |              |    |
|      | deme                                                                                     | eyi ke | ndilerine yedirememeleri ilginçtir.                                                                                |              |    |
|      | Bu pa                                                                                    | arçan  | ın sonuna, düşüncenin akışına göre, aşağıdakilerden hangisi getirilmelidir?                                        |              |    |

#### + Sınava Otomatik Soru Ekle

butonuna tıklandığında ekrana bir popup belirir ve hangi "Soru Grubu" içerisinden kaç adet soru eklenmek istediğinin bildirimini alarak rastgele soruları, sınav için ekleme işlemini yapar.

| Sınava Otomatik Soru Ekle |                | ×                        |
|---------------------------|----------------|--------------------------|
| Eklenecek Soru Adedi      | Soru Gruplarım |                          |
|                           | Soru Grubu Ara | <b>x</b> Q               |
|                           |                |                          |
|                           | l              | Sınava Rasgele Soru Ekle |

Son olarak

🖺 Soru Listesini Kaydet butonuna tıklanarak yapılan işlemleri kaydedilmesi sağlanır.

Sınav tanımı ve soru eklenmesi ile ilgili işlemler böylece tamamlanmış olur.

## 2.3 Sınavı Yayınlama

Tanımlamaları biten sınavın ilgili butona basılarak yayınlanması sağlanır.

| Yeni Sinav Ekie               | Sorular    |                      |                                |                  |                    |               |                                    |          | 🛗 Q 🎬           |
|-------------------------------|------------|----------------------|--------------------------------|------------------|--------------------|---------------|------------------------------------|----------|-----------------|
| Sinav Arama Kriterleri        |            | Sinav Listesi        |                                |                  |                    |               |                                    |          |                 |
| Sinav Adı                     |            | Sayfada 20           | ▼ kayıt göster                 |                  |                    |               |                                    | Ara:     |                 |
|                               |            | Sinav Adı            | IL Başlangıç Tarihi            | It Bitis Tarihi  | 1 Sinav Süresi(dk) | 11 Sinav Tipi | Kategori                           | İşlemler | wi Yayınla      |
| Başlangıç Tarihi Bitiş Tarihi |            | Test Sinav           | 05.04.2020 00:00               | 25.04.2020 00:00 | 60                 | Geniş zamanlı | Öğretim Elemanı Kişisel Kategorisi |          | 2 2 8 K         |
| × 🕮                           | × 🗂        | Test Sinav 2         | 05.04.2020 00:00               | 10.04.2020 00:00 | 30                 | Geniş zamanlı | Öğretim Elemanı Kişisel Kategorisi |          | P / D B         |
| Sinav Tipi                    | *          | 2 kayıttan 1 - 2 ara | ısındaki kayıtlar gösteriliyor |                  |                    |               |                                    | Ör       | nceki 1 Sonraki |
| Sadece Yayında Olan Sınavlar  |            |                      |                                |                  |                    |               |                                    |          |                 |
| T Sinav Ara                   |            |                      |                                |                  |                    |               |                                    |          |                 |
|                               |            |                      |                                |                  |                    |               |                                    |          |                 |
|                               |            |                      |                                |                  |                    |               |                                    |          |                 |
|                               |            |                      |                                |                  |                    |               |                                    |          |                 |
| Ara:                          |            |                      |                                |                  |                    |               |                                    |          |                 |
|                               |            |                      |                                |                  |                    |               |                                    |          |                 |
| 1                             | Supaur Va  |                      |                                |                  |                    |               |                                    |          |                 |
| Işlemler                      | sillavi ta | lynna                |                                |                  |                    |               |                                    |          |                 |
|                               | -1         |                      |                                |                  |                    |               |                                    |          |                 |
|                               | 44         |                      |                                |                  |                    |               |                                    |          |                 |
|                               | -1         |                      |                                |                  |                    |               |                                    |          |                 |
|                               | 44         |                      |                                |                  |                    |               |                                    |          |                 |
|                               |            | _                    |                                |                  |                    |               |                                    |          |                 |
|                               | Önceki     | i 1 S                | onraki                         |                  |                    |               |                                    |          |                 |
|                               | 00010      |                      | Sector Sector                  |                  |                    |               |                                    |          |                 |
|                               |            |                      |                                |                  |                    |               |                                    |          |                 |

Yayınlanan sınav üzerinde değişiklik yapılamaz.

# 2.4 Kitapçık Oluşturma

Kitapçık oluşturma işlemi, sınav tanımında eğer "**Her bir katılımcı için ayrı kitapçık oluşturulsun ?** " kısmı işaretlenmemiş ise yani sistem tarafından değil de öğretim elemanı tarafından belirlenen kitapçıkların öğrenci tarafında sunulması bekleniyor ise bu durumda "Kitapçık Oluşturma" işlemi uygulanmalıdır.

| İşlem Sınav | Kitap | çıklaı     | п |     |       |
|-------------|-------|------------|---|-----|-------|
|             |       | <u>گ</u> × | ≣ | ۲   | в     |
|             |       | ₹          | ø | Û   | 6     |
|             | Ör    | nceki      | 1 | Sor | nraki |

#### İşaretli alanda görülen butona tıklanır;

Test Sınav sınavına ait kitapçık listesi

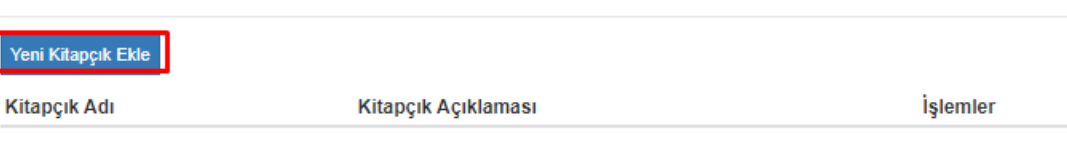

×

Yeni Kitapçık Ekle

butonu ile kitapçık tanımı yapılır.

| Sınav Kitapçığı Oluştur | × |
|-------------------------|---|
| Kitapçık Adı            |   |
| A Kitapçığı             |   |
| Kitapçık Açıklaması     |   |
| A Kitapçığı             |   |
| Kitapçık Sayısı         |   |
| 2 Soruları Karıştır 🗸   |   |
|                         |   |

Kaydet

×

"Sınav Kitapçığı Oluştur" popupı altında;

Kitapçık Adı: Kitapçığa verilecek isim

Kitapçık Açıklaması: Kitapçığa gösterimi sağlanacak açıklama

Kitapçık Sayısı: Kaydetme işlemi ile kaç adet kitapçık oluşturulacağı

**Soruları Karıştır**: Kitapçıkların oluşturulması sırasında soruların ve cevapların yerlerinin sistem tarafından değiştirilmesi

fonksiyonları bulunur.

Kaydet işlemi ile kitapçık oluşturma işlemi tamamlanır.

Test Sınav sınavına ait kitapçık listesi

| Yeni Kitapçık Ekle |                     |          |  |  |  |  |  |
|--------------------|---------------------|----------|--|--|--|--|--|
| Kitapçık Adı       | Kitapçık Açıklaması | İşlemler |  |  |  |  |  |
| A Kitapçığı        | A Kitapçığı         | 🚔 🖸 🏛    |  |  |  |  |  |
| B Kitapçığı        | B Kitapçığı         | 🚔 🖸 🏛    |  |  |  |  |  |

Oluşturulan kitapçıklar otomatik olarak listelenir.

"Kitapçığı Düzenle" butonu ile kitapçık üzerinde manuel olacak şekilde düzenlemeler yapılabilir.

| Kitapçık Adı | Kitapçık Açıklaması | İşlemler          |
|--------------|---------------------|-------------------|
| A Kitapçığı  | A Kitapçığı         | Kitapçığı Düzenle |
| B Kitapçığı  | B Kitapçığı         | 🚔 🕑 🟛             |

| ●<br>menü | C Kitapçığı Güncelle |                                                                                                    |    |                                                                                                    |
|-----------|----------------------|----------------------------------------------------------------------------------------------------|----|----------------------------------------------------------------------------------------------------|
|           |                      | Kitapçık Adı<br>B Kitapçığı<br>Açıklama<br>B Kitapçığı<br>Kitapçığa ait soruları sürükleyip bırakarak sıralayabilirsiniz.<br>Soruların cevaplarında kendi içlerinde sıralayabilirsiniz, Sıralama bitince kitapçığı<br>güncelle butonuna tiklayarak değişikliklerinizi kaydedebilirsiniz . | 1. | Öyküye farklı bir rol biçenlerdendir. Capote özellikle kısa öykünün yazar için bir tür parmak jimnastiği olarak değerlendirilmesine itiraz eder.         Capote'nun kısa öyküyle ligili olarak karşı çıktığı durum aşağıdakilerden hangisidir? <ul> <li>Roman ile eş değer tutulması</li> <li>Kotayca yazıldığının düşünütmesi</li> <li>Kotayca yazıldığının düşünütmesi</li> <li>Okur kitlesinin farkı gösterilmesi</li> <li>Okur kitlesinin farkı gösterilmesi</li> <li>Anlatımı yavan olarak görülmesi</li> </ul>                                                                                                    |
|           |                      |                                                                                                    | 2. | Böyüki İskender'in, yastığı altından hiç eksik etmediği iki altah varmış derler: kılıcı, bir de İlyada. Bilge Aristoleles'in bu ünlü öğirencisi, o kılıçla çok kesmiş biçniş ama o kitabi kılıca kırdırmamış hiçbir zaman. Günümüzdeyse 'Neler okursunuz?' türünden bir soruyu, adı okumaza çıkınasın diye yanıtayan birçok kimse arasında, Pekos Bül, Red Ki berceli şeyler okumaya bayıldığını söyleyenler bile var. İlyada nere, Red Ki nere diyeceskiniz ama gene de aradadı yüzyılın örag ogeniş sayılmaz. Kultabı kılıcısı kırdırmamış hiçbir zaman. Günümüzdeyse 'Neler' okumaya bayıldığını söyleyenler bile var. İlyada nere, Red Ki nere diyeceskiniz ama gene de aradadı yüzyılın örag açışışı ve değirden insamış deri suşulayan okuyana için zu parçanını sugunan, düşüncenin akışına göre, aşağıdakilerden hangisi getirilmeldir?         M       Delyeşeyle günümüzdir gürçek anlamda çağıdaş ve değirden insam, ze da oka akıyan insandır         B       Okumaya dar bülün bu okumlu düşüncelere rağınen ülkemizde okuma oranımı düşük olması da bir başka çelşikkir''         C       Arka kaşıdan da oka okumaya bir yerden bulaşmış olmanın okuru, böyleterine yeter de artar bile         B)       Okumanın ükemez kayağından, herkes kendi istediği kadar pay alır         E)       Çağlır boyunce insanğılı beş hitaplırta düşüneşelmiş, kıkaşlır arasıdığıyla ortaya koymuştur düşüncesint |
|           |                      |                                                                                                    | 3. | 1769'da Nicholas Cugnot adında bir Fransız askeri tarafından karada yol alan ilk mekanik taşıt yapılıncaya kadar kara taşımacılığı; katır, at gibi hayvanlar tarafından çekilen arabalarla sağlanıyordu. Bu cümleden kesin olarak çıkanlabilecek yargı aşağıdakilerden hangisidir?  Profesyonel taşımacılık faaliyetleri, XVIII. yüzyılda Fransı'da başlamıştır  Karada yol alam ilk mekanik taşı askeri anactarlı üretlimiştir.                                                                                                    |

"Kitapçığı Düzenle" butonu tıklandığında ilgili kitapçk görüntülenir;

Bu kısımda ister sorunun yeri, istenirse cevapların yeri **"Sürükle&Bırak"** işlemi ile manuel olarak düzenlenebilir.

| Bell Z Kitapçiji Güncele                                                                                                    |                                                                                                    |
|----------------------------------------------------------------------------------------------------|----------------------------------------------------------------------------------------------------|
| Kitapçik Adı<br>E Kitapçik<br>Açiklama<br>B Kitapçiğa ait soruları sürükleyip bırakarak sıralayabilirsiniz.<br>Sordarın cevaşlarında kənd içlerində aralayabilirsiniz. Sıralama bitince kitapçiyi<br>güncelle butonuna titlayarak değişlaklarınızı kaydadəbilirsiniz. | Öyküye farklı bir rol biçenlerdendir. Capote özellikle kısa öykünün yazar için bir tür parmak jinnastiği olarak değirtendirilmestine tiraz eder.         Capote'nun kısa öyküyle ilgil olarak karşı çıktığı durum aşağıdakilerden hangisdir?         1.         (a)       Roman ile sış değir ******         (b)       Roman ile sış değir ******         (c)       Roman ile sış değir ******         (c)       Roman ile sış değir ******         (c)       Roman ile sış değir ******         (c)       Roman ile sış değir ******         (c)       Roman ile sış değir ******         (c)       Roman ile sış değir ******         (c)       Roman ile sış değir ******         (c)       Roman ile sış değir ******         (c)       Roman ile sış değir *******         (c)       Roman ile sış değir *******         (c)       Roman ile sış değir *******         (c)       Olek kilesini tesi değir sışışışışışışışışışışışışışışışışışışış                                                                                                    |
|                                                                                                    | Colsynstyla gölömöxiön gersyla antimud çağda ve rölgönen insam, ar da oka akiyya hisandır     Ostynstyla gölömöxiön gersyla antimud çağda ve rölgönen insam, ar da oka akiyya hisandır     Ostynstyla gölömöxiön gersyla antimud çağda ve rölgönen insam, ar da oka akiyya hisandır     Ostynstyla gölömöxiön gersyla antimud çağda ve rölgönen insam, ar da oka akiyya hisandır     Ostynstyla gölömöxiön gersyla antimud çağda ve rölgönen insam, ar da oka akiyya hisandır     Ostynstyla gölömöxiön gersyla antimud çağda ve rölgönen insam, ar da oka akiyya hisandır     Ostynstyla gölömöxiön gersyla antimud çağda ve rölgönen insam, ar da oka akiya hisandır     Ostynstyla gölömöxiön gersyla antimud çağda ve rölgönen insam, ar da oka akiya hisandır     Ostynstyla gölömöxiön gersyla akiya insamit antimud gölömöxiön gölömöxiön insam, ar da oka akiya hisandır     Ostynstyla gölömöxiön gersyla akiyandi kella akiyangi da oka akiya yölömöxiön     Ostynstyla gölömöxiön gersyla kananti kella akiyangi röksi kananti kananti kella akiyangi röksi kananti kella insamit kikaniyangi röksi kananti kananti kella insamit kikaniyangi röksi kananti kanantingita.     Osta kananti kananti kananti kananti kanantingita.     Kananti kananti kananti kananti kanantingita.     Kananti kananti kananti kananti kanantingita.     Kananti kananti kananti kanantingita kanantingita kanantingita kanantingita kanantingita kanantingita kanantingita kanantingita kanantingita kananti kanantingita kanantingita kanantingita kanantingita kanantingita |

| 2.                                                                                                    | Bu parçanın sonuna, düşüncenin akışına göre, aşağıdakilerden hangisi getirilmelidir?              |                                                                                                    |  |  |  |  |  |  |  |  |
|----------------------------------------------------------------------------------------------------|---------------------------------------------------------------------------------------------------|----------------------------------------------------------------------------------------------------|--|--|--|--|--|--|--|--|
|                                                                                                    | A Dolayısıyla günümüzün gerçek anlamda çağdaş ve düşünen insanı, az da olsa okuyan insandır       |                                                                                                    |  |  |  |  |  |  |  |  |
|                                                                                                    | C Arka kapıdan da olsa okumaya bir yerden bulaşmış olmanın onuru, böylelerine yeter de artar bile |                                                                                                    |  |  |  |  |  |  |  |  |
| D Okumanın tükenmez kaynağından, herkes kendi istediği kadar pay alır                                      |                                                                                                   |                                                                                                    |  |  |  |  |  |  |  |  |
|                                                                                                    |                                                                                                   | B Okumaya dair bütün bu olumlu düşüncelere rağmen ülkemizde okuma oranının düşük olması da bir başka çelişkidir |  |  |  |  |  |  |  |  |
| E Çağlar boyunca insanoğlu hep kitaplarla düşünegelmiş, kitaplar aracılığıyla ortaya koymuştur düşüncesini |                                                                                                   |                                                                                                    |  |  |  |  |  |  |  |  |

Düzenleme işlemi bittikten sonra \_\_\_\_\_\_ butonu ile yapılan işlemler kayıt altına alınır.

Ayrıca ilgili popup ta yapılan değişikliklerin çıktısı alınmak istenir ise "Kitapçığı PDF olarak al" butonuna tıklanarak çıktısı alınabilir.

| Test Sınav sınavına ait kitapçık listesi |                     |                         |  |  |  |  |
|------------------------------------------|---------------------|-------------------------|--|--|--|--|
| Yeni Kitapçık Ekle                       |                     |                         |  |  |  |  |
| Kitapçık Adı                             | Kitapçık Açıklaması | İşlemler                |  |  |  |  |
| A Kitapçığı                              | A Kitapçığı         | Kitapçığı PDF Olarak Al |  |  |  |  |
| B Kitapçığı                              | B Kitapçığı         | 🚔 C 🟛                   |  |  |  |  |

# 3. ONLİNE SINAV ile DERS BAĞLANTISI

## 3.1 Tanımlanan Sınavın – Dersin Sınavı ile İlişkilendirilmesi

Sınav ile ilgili tüm işlemler tamamlandıktan sonra, bu kısımda Online Sınav'ın ne şekilde uygulanacağı anlatılacaktır.

"Öğretim Elemanı&Danışmanlık İşlemleri" sayfası altında yeralan sayfa üzerinde yeralan dersin detay sayfasına tıklanır.

| Rektörlük - Sosyal ve Beşeri Bilimler | Tarih Bölümü Lisans (%30 İngilizce)  | TAR202.1.A  | OSMANLI TARIH METINLERI II            | 2019 | Bahar | UE 🗆 🐵 | İşlemler - 0 1.5.202                                                                                                    | 20 - 1 |
|---------------------------------------|--------------------------------------|-------------|---------------------------------------|------|-------|--------|----------------------------------------------------------------------------------------------------|--------|
| Takutesi - Tahir Dolumu N.O           |                                      |             |                                       |      |       | _      |                                                                                                    | 10     |
| İzmir Kâtip Çelebi Üniversitesi -     | Diş Hekimliği Fakültesi Lisans (%100 | ATA102*.1.A | ATATÜRK İLKELERİ VE İNKILAP TARİHİ II | 2019 | Bahar |        | Detay Saytasina Git                                                                                                    | K      |
| Rektörlük N.Ö                         | Ingilizce)Q                          |             |                                       |      |       |        | Not Cirici Ekronyon Cit                                                                                                    |        |
|                                       |                                      |             |                                       |      |       |        |                                                                                                    | - 1    |
|                                       |                                      |             |                                       |      |       |        | Mail Gönder                                                                                                    | z      |
|                                       |                                      |             |                                       |      |       |        | -                                                                                                    | K      |
|                                       |                                      |             |                                       |      |       |        | O Toplu Devamsızlık Girişi                                                                                                    |        |
|                                       |                                      |             |                                       |      |       |        | In the second second se | 1      |
|                                       |                                      |             |                                       |      |       |        | E Listeier                                                                                                    | 16     |
|                                       |                                      |             |                                       |      |       |        | 1 11100                                                                                                    | ынк    |

Detay sayfasında "ONLINE SINAV" sekmesine tıklanır. Tıklama işleminden sonra aşağıdaki ekran görüntülenir.

| 盦      | UZAKTAN ÖĞRETİM - DER SİÇERİKLERİ | Sinavlar  | ➔ Online Sınav Oluştur                |
|--------|-----------------------------------|-----------|---------------------------------------|
| •      | GENEL BİLGİLER                    | Sınav Adı | İşlemler                              |
|        |                                   | Vize      | 🔳 Online Sınavlar 💊 Online Sınav Ekle |
| $\sim$ | DEGERLENDIRME SISTEMI             | Final     | Online Sinavlar % Online Sinav Ekle   |
| 2+     | DERSİ ALAN ÖĞRENCİLER             |           |                                       |
|        | HAFTALIK DERS İÇERİKLERİ          |           |                                       |
| Ľ      | ÖDEVLER 1                         |           |                                       |
| 2      | MESAJLAR                          |           |                                       |
| 1      | DUYURULAR                         |           |                                       |
| x²     | ONLINE SINAV                      |           |                                       |
|        | SCORM                             |           |                                       |
|        | CANLI DERS                        |           |                                       |
| $\geq$ | TARTIŞMA                          |           |                                       |
| ***    | DERSİ VEREN ÖĞRETİM ELEMANLARI    |           |                                       |
| ¢      | ANKET SONUÇLARI                   |           |                                       |
|        |                                   |           |                                       |

| inavlar |                   | Online Sınav Oluştur |
|---------|-------------------|----------------------|
| nav Adı |                   | İşlemler             |
| ze      | 🔳 Online Sınavlar | ✤ Online Sınav Ekle  |
| nal     | 🔳 Online Sınavlar | % Online Sınav Ekle  |

"Online Sınav Ekle" butonu ile öğretim elemanı tarafından hazırlanmış ve yayınlanmış durumda olan sınavlar listelenir.

| Online     | e Sınavlarım |
|------------|--------------|
| Seç        | Sınav Adı    |
| $\bigcirc$ | Test Sinav   |
|            |              |
|            |              |

Vize ile ilişkilendirilmek istenen sınav seçilir.

| Ê      | UZAKTAN ÖĞRETİM - DER SİÇERİKLERİ | Sinavlar  | ➔ Online Sinav Oluştur                | İlişkili Online Sınavlar |                  |                  |          |
|--------|-----------------------------------|-----------|---------------------------------------|--------------------------|------------------|------------------|----------|
|        | CENCI DI CI ED                    | Sinav Adı | İşlemler                              | Sinav Adi                | Baş. Tarihi      | Bit. Tarihi      | İşlemler |
| ~      | GENEL DILGILER                    | Vize      | 🖀 Online Sınavlar 💊 Online Sınav Ekle | fest Sinav (Vize)        | 05.04.2020 00:00 | 25.04.2020 00:00 | 1 ¥ ¢    |
| ~      | DEĞERLENDİRME SİSTEMİ             | Final     | 🔳 Online Sinavlar 💊 Online Sinav Ekle |                          |                  |                  |          |
| 2      | DERSİ ALAN ÖĞRENCİLER             |           |                                       |                          |                  |                  |          |
|        | HAFTALIK DERS İÇERİKLERİ          |           |                                       |                          |                  |                  |          |
| C      | ÖDEVLER 1                         |           |                                       |                          |                  |                  |          |
| 2      | MESAJLAR                          |           |                                       |                          |                  |                  |          |
| ¶.     | DUYURULAR                         |           |                                       |                          |                  |                  |          |
| x²     | ONLINE SINAV                      |           |                                       |                          |                  |                  |          |
|        | SCORM                             |           |                                       |                          |                  |                  |          |
|        | CANLIDERS                         |           |                                       |                          |                  |                  |          |
| $\geq$ | TARTIŞMA                          |           |                                       |                          |                  |                  |          |
|        | DERSİ VEREN ÖĞRETİM ELEMANLARI    |           |                                       |                          |                  |                  |          |
| ¢      | ANKET SONUÇLARI                   |           |                                       |                          |                  |                  |          |

İlişki kurulduğu an itibari ile sınavın başlangıç tarihine göre öğrencilerin karşısına katılabilecek bir sınav olarak, öğrenci sayfasında görünmeye başlar.

| İlişkili Online Sınavlar |                  |                  |          |
|--------------------------|------------------|------------------|----------|
| Sinav Adı                | Baş. Tarihi      | Bit. Tarihi      | İşlemler |
| Test Sınav (Vize)        | 05.04.2020 00:00 | 25.04.2020 00:00 | 1 😤 😆    |

# 3.2 Online Sınav Oturum Yönetimi

Sınav ilişkilendirme işleminden sonra aşağıdaki ekran görüntüsünde görülen 2 adet buton aktif hale gelir.

"Sınav Oturumunu Yönet" ve "Sınav Raporunu Gör"

| İlişkili Online Sınavlar |                  |                  |                       |
|--------------------------|------------------|------------------|-----------------------|
| Sinav Adı                | Baş. Tarihi      | Bit. Tarihi      | Sınav Oturumunu Yönet |
| Test Sinav (Vize)        | 05.04.2020 00:00 | 25.04.2020 00:00 | 1 2 6                 |

"Sınav Oturumunu Yönet" butonu tıklandığında ilgili sınava hangi öğrenci katılım sağlamış, oturum başlangıç tarihi, bitiş tarihi, gördüğü soru sayısı, cevapladığı soru sayısı, sınavda kaldığı süre(dk) ve sınav bitirildi mi şeklinde bilgileri öğrenci bazlı görüntüleyebilir.

|                                                   |                            |                     | Sınav Bilgisi         |                           |                             |                                            |                                        |
|---------------------------------------------------|----------------------------|---------------------|-----------------------|---------------------------|-----------------------------|--------------------------------------------|----------------------------------------|
| Sinav Adi<br>Test Sinav 3                         |                            |                     |                       |                           |                             | Sınav Başlangıç Tarihi<br>07.04.2020 00:00 | Sinav Bitiş Tarihi<br>08.04.2020 00:00 |
|                                                   |                            | Sina                | v Katılımcı Oturumlar | n                         |                             |                                            |                                        |
| Sayfada 20 • kayıt göster                         |                            |                     |                       |                           |                             | Ara:                                       |                                        |
| TC Kimlik Numarası 🕸 Öğrenci No 👘 Ad & Soyad      | ↓F Oturum Başlangıç Zamanı | Uturum Bitiş Zamanı | 🕸 Gördüğü Soru Sayısı | 🕸 Cevapladığı Soru Sayısı | 👫 Sınavda Kaldığı Süre(dk.) | Sinav Bitirildi mi ?                       | <sup>‡†</sup> İşlemler <sup>‡†</sup>   |
|                                                   | 07.04.2020 18:26           | 07.04.2020 18:27    | 2                     | 2                         | 0                           | Evet                                       | <ul> <li>►</li> <li>●</li> </ul>       |
|                                                   | 07.04.2020 18:26           | 07.04.2020 18:27    | 3                     | 3                         | 1                           | Evet                                       | <b>* </b>                              |
| 2 kayıttan 1 - 2 arasındaki kayıtlar gösteriliyor |                            |                     |                       |                           |                             |                                            | Önceki 1 Sonraki                       |

Aşağıda görülen buton ile anlık sorun yaşayan öğreciler, öğretim görevlisini insiyatifinde olacak şekilde sınava tekrar girebilme işlemi sağlanabilir. "Katılımcı Sınava Tekrar Katılsın" butonu ile bu işlem gerçekleştirilebilir.

|                                 |                            |              |                                        |                       | Sınav Bilgisi       |                         |                             |                                            |                                        |
|---------------------------------|----------------------------|--------------|----------------------------------------|-----------------------|---------------------|-------------------------|-----------------------------|--------------------------------------------|----------------------------------------|
| Sınav Adı<br>Test Sinav 3       |                            |              |                                        |                       |                     |                         |                             | Sınav Başlangıç Tarihi<br>07.04.2020 00:00 | Sınav Bitiş Tarihi<br>08.04.2020 00:00 |
|                                 | Sınav Katılımcı Oturumları |              |                                        |                       |                     |                         |                             |                                            |                                        |
| Sayfada 20 • kayıt ç            | göster                     |              |                                        |                       |                     |                         |                             | Ara                                        | E                                      |
| TC Kimlik Numarası              | 💷 Öğrenci No               | 1 Ad & Soyad | <sup>↓</sup> F Oturum Başlangıç Zamanı | 1 Oturum Bitiş Zamanı | Gördüğü Soru Sayısı | Cevapladığı Soru Sayısı | 1 Sınavda Kaldığı Süre(dk.) | Sinav Bitirildi mi ?                       | It İşlemler It                         |
| 3                               | 16                         | в            | 07.04.2020 18:26                       | 07.04.2020 18:27      | 2                   | 2                       | 0                           | Evet                                       | ablımcı Sınava Tekrar Kabisın          |
| 3                               | 16                         | м            | 07.04.2020 18:26                       | 07.04.2020 18:27      | 3                   | 3                       | 1                           | Evet                                       | <u>►</u> ⊕ ∞                           |
| 2 kayıttan 1 - 2 arasındaki kay | yıtlar gösteriliyor        |              |                                        |                       |                     |                         |                             |                                            | Önceki 1 Sonraki                       |

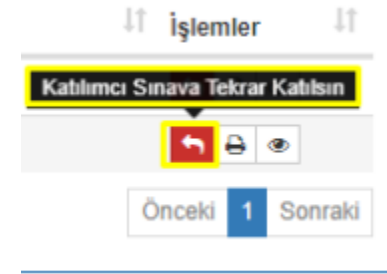

Ayrıca öğrenci bazında olacak şekilde öğrencilere sunulan sınav kağıtlarını da görüntülenebilir.

| Ara: |                          |
|------|--------------------------|
|      | Sınav Kağıdını Görüntüle |
|      | ₽ .                      |
|      | ₽ .                      |
|      | Önceki 1 Sonraki         |

"Sınav Kağıdını Görüntüle" butonu ile ilgili öğrencinin vermiş olduğu cevaplar ile doğru cevaplar karşılaştırmalı bir şekilde görüntülenebilir.

|               |                                                                                                    | (1) |
|---------------|----------------------------------------------------------------------------------------------------|-----|
| Soru          | 11                                                                                                    |     |
| Klasč         | irleri ne zaman etiketleriz?                                                                                                 |     |
| •             | Yılsonu, evrak tasnif, ayıklama, düzenleme işlemleri<br>bitince                                                              |     |
| В             | Klasör evrak sayısı tamamlandığında                                                                                          |     |
| С             | Takvim yılı başlangıcında                                                                                                    |     |
| D             | İçine evrak yerleştirince                                                                                                    |     |
|               |                                                                                                    |     |
| Soru          | 12                                                                                                    |     |
| Dosy<br>kulla | alama işlemlerinde <u>Genel Konular</u> için hangi sayısal aralık<br>nılır?                                                  |     |
| ۸             | 000-099                                                                                                    |     |
| B             | 100-599                                                                                                    |     |
| С             | 600-699                                                                                                    |     |
| D             | 700-999                                                                                                    |     |
|               |                                                                                                    |     |
| Soru          | 13                                                                                                    |     |
| Dosy          | a İçerik Listesi ne zaman hazırlanır?                                                                                        |     |
| •             | Yıl bitince ayıklama, tasnif işlemleri yapılır ve Birim<br>arşivine devredilmeden önce Dosya içerik listeleri<br>hazırlanır. |     |
| B             | Birim arşivinde hazırlanır                                                                                                   |     |
| С             | Klasör dolunca içindeki evraklar listeye yazılır.                                                                            |     |
| D             | Yıl başlayınca SDP kodlarına göre klasör açılır ve içine takılan listeye belgeler kaydedilir.                                |     |

# 3.3 Online Sinav Rapor

| İlişkili Online Sınavlar |                  |                  | Sinav Raporunu    |
|--------------------------|------------------|------------------|-------------------|
| Sinav Adı                | Baş. Tarihi      | Bit. Tarihi      | işi <b>Gör</b> er |
| Test Sinav (Vize)        | 05.04.2020 00:00 | 25.04.2020 00:00 | 1 2 2             |

"Sınav Raporunu Gör" butonu soru bazında öğrencilerin almış oldukları puanları listeler. Ayrıca sınavı bitirmiş olup olmadığı bilgisi de raporda sunulmaktadır.

| Test Sinav 3 Sinav Sonuç Rap | est Sinav J Sinav Sonuç Raporu |       |                    |       |      |      |        |  |
|------------------------------|--------------------------------|-------|--------------------|-------|------|------|--------|--|
| Öğrenci No                   | Ad                             | Soyad | Sınavı Bitirdi mi? | 1.5   | 2.5  | 3.5  | Toplam |  |
| 1                            | E                              | A     | Hayır              | 0     | 0    | 0    | 0      |  |
| 1                            | A                              | 0     | Hayır              | 0     | 0    | 0    | 0      |  |
| 1                            | в                              | В     | Evet               | 0,00  | 0    | 0,00 | 0      |  |
| 1                            | S                              | c     | Hayır              | 0     | 0    | 0    | 0      |  |
| 1                            | н                              | A     | Hayır              | 0     | 0    | 0    | 0      |  |
| 1                            | M                              | к     | Hayır              | 0     | 0    | 0    | 0      |  |
| 1                            | в                              | D     | Hayır              | 0     | 0    | 0    | 0      |  |
| 1                            | Y                              | E     | Hayır              | 0     | 0    | 0    | 0      |  |
| 1                            | E                              | A     | Hayır              | 0     | 0    | 0    | 0      |  |
| 1                            | в                              | ç     | Hayır              | 0     | 0    | 0    | 0      |  |
| 1                            | A                              | R     | Hayır              | 0     | 0    | 0    | 0      |  |
| 1                            | к                              | A     | Hayır              | 0     | 0    | 0    | 0      |  |
| 1                            | E                              | A     | Hayır              | 0     | 0    | 0    | 0      |  |
| 1                            | в                              | U     | Hayır              | 0     | 0    | 0    | 0      |  |
| 1                            | E                              | к     | Hayır              | 0     | 0    | 0    | 0      |  |
| 1                            | s                              | G     | Hayır              | 0     | 0    | 0    | 0      |  |
| 1                            | н                              | Yi    | Hayır              | 0     | 0    | 0    | 0      |  |
| 1                            | A                              | 0     | Hayır              | 0     | 0    | 0    | 0      |  |
| 1                            | s                              | ç     | Hayır              | 0     | 0    | 0    | 0      |  |
| 1                            | 0                              | o     | Hayır              | 0     | 0    | 0    | 0      |  |
| 1                            | м                              | E     | Hayır              | 0     | 0    | 0    | 0      |  |
| 1                            | A                              | к     | Hayır              | 0     | 0    | 0    | 0      |  |
| 1                            | м                              | 0     | Hayır              | 0     | 0    | 0    | 0      |  |
| 1                            | 9                              | G     | Hayır              | 0     | 0    | 0    | 0      |  |
| 1                            | м                              | 0     | Evet               | 60,00 | 0,00 | 0,00 | 60     |  |
| 1                            | E                              | ç     | Hayır              | 0     | 0    | 0    | 0      |  |
| 1                            | в                              | C     | Hayır              | 0     | 0    | 0    | 0      |  |
| 1                            | E                              | D     | Hayır              | 0     | 0    | 0    | 0      |  |
|                              |                                |       |                    |       |      |      |        |  |

#### 3.4. Online Sınav Sonuçlarının Aktarılması

İlgili sınavın bitiş süresi tamamlanmasının ardından, sınavın işlemler kolonu altında görülen "Sınav Sonuçlarını Aktar" butonu aktif olacaktır.

| IZAKTAN ÖĞRETİM - DER SİÇERİKLERİ | Sinavlar  | → Online Sinav Oluştur                  | İlişkili Online Sınavlar |                  |                  |                         |
|-----------------------------------|-----------|-----------------------------------------|--------------------------|------------------|------------------|-------------------------|
| the entry of the re-              | Sinav Adi | İşlemler                                | Sinav Adı                | Baş. Tarihi      | Bit. Tarihi      | Sinav Sonuçlarını Aktar |
| GENEL BILGILER                    | Vize      | III Online Sinavlar % Online Sinav Ekle | Test Sinav 3 (Vize)      | 07.04.2020 00:00 | 07.04.2020 00:00 |                         |
| DEĞERLENDİRME SİSTEMİ             | Final     | III Online Sinavlar 💊 Online Sinav Elde |                          |                  |                  |                         |
| LERSİ ALAN ÖĞRENCİLER             |           |                                         |                          |                  |                  |                         |
| HAFTALIK DERS İÇERİKLERİ          |           |                                         |                          |                  |                  |                         |
| ODEVLER 1                         |           |                                         |                          |                  |                  |                         |
| nesajlar                          |           |                                         |                          |                  |                  |                         |
| ¶⊄) DUYURULAR                     |           |                                         |                          |                  |                  |                         |
| x <sup>2</sup> ONLINE SINAV       |           |                                         |                          |                  |                  |                         |
| SCORM                             |           |                                         |                          |                  |                  |                         |
| CANLI DERS                        |           |                                         |                          |                  |                  |                         |
| 🔄 TARTIŞMA                        |           |                                         |                          |                  |                  |                         |
| 🖀 DERSİ VEREN ÖĞRETİM ELEMANLARI  |           |                                         |                          |                  |                  |                         |
| ANKET SONUÇLARI                   |           |                                         |                          |                  |                  |                         |
|                                   |           |                                         |                          |                  |                  |                         |
|                                   |           |                                         |                          |                  |                  |                         |
| İlişkili Online Sınavlar          |           |                                         |                          |                  |                  |                         |
| Sinav Adi                         |           | Baş. Tarihi                             |                          | Bit. Tarihi      |                  | Sınav Sonuçlarını Aktar |
| Test Slnav 3 (Vize)               |           | 07.04.2020 00:00                        |                          | 07.04.2020 00:00 |                  | E 2 €                   |
|                                   |           |                                         |                          |                  |                  |                         |

"Sınav Sonuçlarını Aktar" butonuna tıklandıktan sonra 2 seçenek ve bir bilgilendirme aşağıdaki ekran görüntüsünde olduğu gibi karşınıza çıkacaktır.

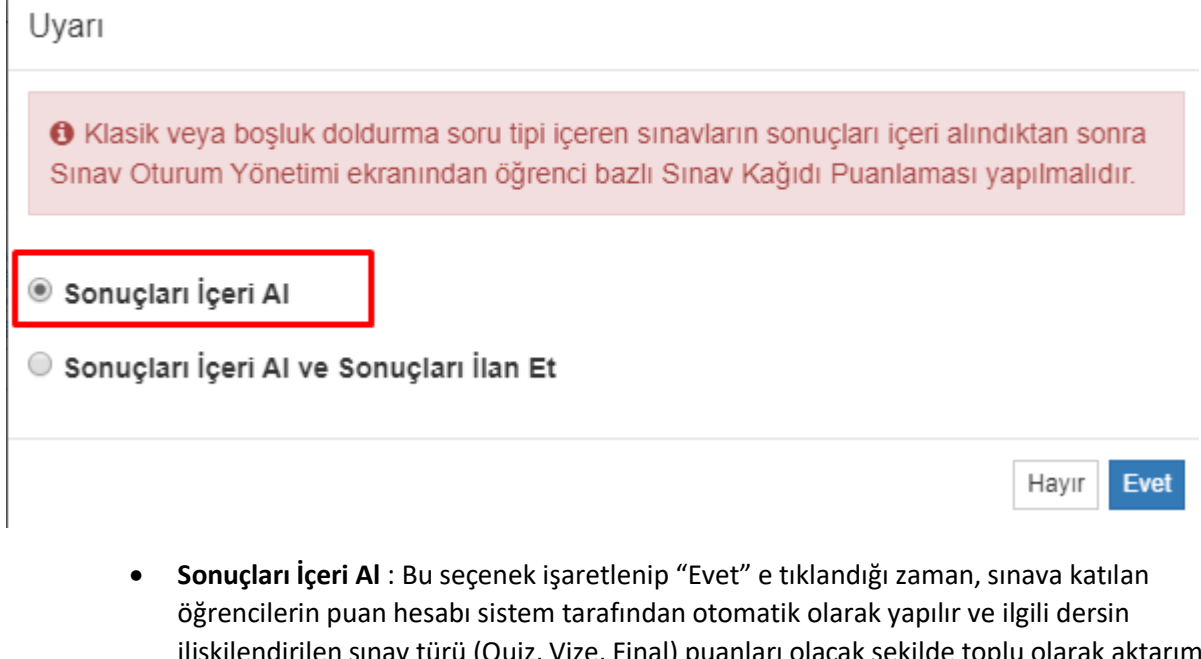

- ilişkilendirilen sınav türü (Quiz, Vize, Final) puanları olacak şekilde toplu olarak aktarımı sağlanır. Bu kısımda gözden kaçırılmaması gereken nokta, yapmış olduğunuz sınava "Klasik" yada "Boşluk Doldurma" tipinde herhangi bir soru olmamasıdır. Değinilen 2 soru tipi için de manuel giriş yapılabilmektedir. Klasik tipteki sorular zorunlu olarak puanlanması gerekirken, Boşluk Doldurma tipindeki sorular öğretim elamanın insiyatifinde olacak şekilde istenirse manuel olarak puanlandırılabilir.
- Sonuçları İçeri Al ve Sonuçları İlan Et : Bu seçenek ise tüm notların toplu şekilde yine ilişkilendirilen sınav türü (Quiz, Vize, Final) olarak aktarılmasına ve "İlan Etme" işlemini sağlamaktadır.

# 3.5. Klasik Yapılan Online Sınav Sonuçlarının Aktarılması

Uygulanan online sınavın en az 1 adet klasik soru var ise "Ölçme Değerlendirme" altında yeralan "Sınav Oluştur" ekranı üzerinde ilgili sınavın "İşlemler" kolonu altında yeralan "Sınav Oturumunu Yönet" butonuna tıklanarak öğrencilerin öncelikli olarak listesine ulaşılır.

| Sayfada 20 🔻 kayıt                         | t göster           |                  |                  |               |                                    | Ara:                           |  |
|--------------------------------------------|--------------------|------------------|------------------|---------------|------------------------------------|--------------------------------|--|
| Sinav Adı                                  | 👔 Başlangıç Tarihi | J↑ Bitiş Tarihi  | Sinav Süresi(dk) | Sinav Tipi    | LT Kategori                        | İşlemler Sınav Oturumunu Yönet |  |
| Klasik Sınav Örnek 1                       | 07.04.2020 20:00   | 07.04.2020 20:05 | 1                | Zaman kısıtlı | Öğretim Elemanı Kişisel Kategorisi | 8 🔐 🗉 👁 🖪                      |  |
| Test Sinav                                 | 05.04.2020 00:00   | 25.04.2020 00:00 | 60               | Geniş zamanlı | Öğretim Elemanı Kişisel Kategorisi | <i>8</i> <b>*</b> = • 6        |  |
| Test Sinav 2                               | 05.04.2020 00:00   | 10.04.2020 00:00 | 30               | Geniş zamanlı | Öğretim Elemanı Kişisel Kategorisi | ri 🖊 💼 🖪                       |  |
| Test Sinav 3                               | 07.04.2020 00:00   | 07.04.2020 00:00 | 60               | Geniş zamanlı | Öğretim Elemanı Kişisel Kategorisi | 8 & II @ 15                    |  |
| A kavita 1.4 arsendaki kavitar oktariliore |                    |                  |                  |               |                                    |                                |  |

| menū                                              |                  |                         |                     |                     |                         |                           |                                            | 🛗 🛛 🏥                                  |
|---------------------------------------------------|------------------|-------------------------|---------------------|---------------------|-------------------------|---------------------------|--------------------------------------------|----------------------------------------|
|                                                   |                  |                         |                     | Sınav Bilgisi       |                         |                           |                                            |                                        |
| Sınav Adı<br>Klasik Sınav Örnek 1                 |                  |                         |                     |                     |                         |                           | Sınav Başlangıç Tarihi<br>07.04.2020 20:00 | Sınav Bitiş Tarihi<br>07.04.2020 20.05 |
|                                                   |                  |                         | Sınav               | Katılımcı Oturumlar | 1                       |                           |                                            |                                        |
| Sayfada 20 * kayıt göster                         |                  |                         |                     |                     |                         |                           | Ara                                        |                                        |
| TC Kimlik Numarası                                | Ad & Soyad       | Oturum Başlangıç Zamanı | Oturum Bitiş Zamanı | Gördüğü Soru Sayısı | Cevapladığı Soru Sayısı | Sınavda Kaldığı Süre(dk.) | Sinav Bitirildi mi ?                       | Sinav Kağıdını Puanla                  |
| 31363923460 171101022                             | Yaşarcan Okutucu | 07.04.2020 20:03        | 07.04.2020 20:04    | 2                   | 2                       | 0                         | Evet                                       | 8 .                                    |
| 1 kayıttan 1 - 1 arasındaki kayıtlar gösteriliyor |                  |                         |                     |                     |                         |                           |                                            | Önceki 1 Sonraki                       |

Listede herbir öğrenci için sınav sorularının puanlabilmesi için "Sınav Kağıdını Puanla" butonu yukarda ve aşağıda görüldüğü üzere tıklanır.

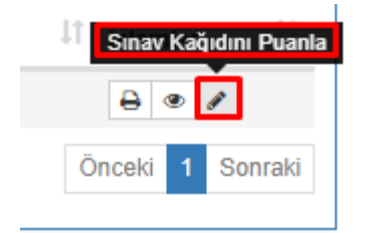

Öğrencini herbir sorusu için puan giriş yapılır ve "Puanlamayı Kaydet" seçeneği işaretlenir.

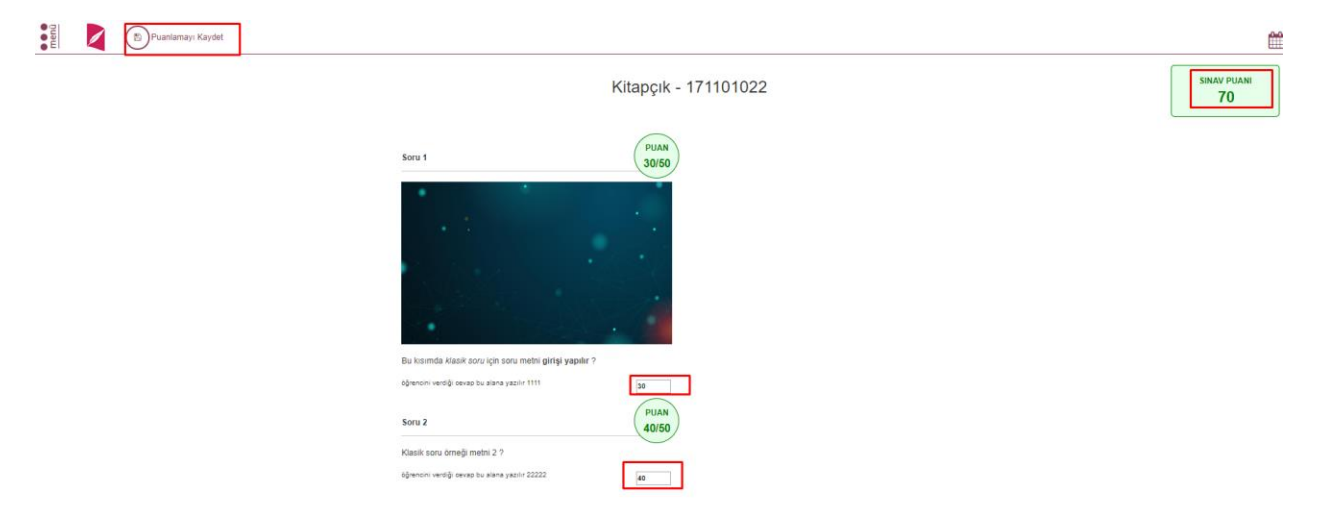

Bu işlemin ardından, "Sonuçların İçeri Al" ve "İlan Et" seçenekleri yapılabilir durumda olur.

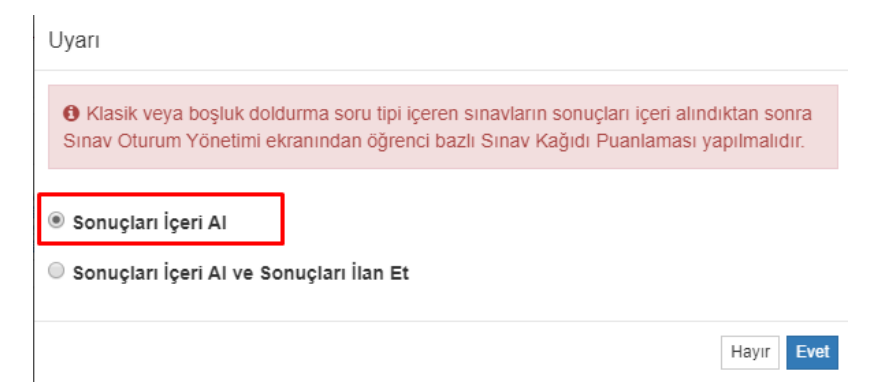

## 3.4. Yapılan Online Sınav İçin Mazeret Sınavı Tanımlanması

Süresi geçen online sınav için "Mazeret Sınavı" yapabilme imkanı da sistem üzerinden tanımlanabilmektedir.

| GENEL BILGILER                   | Sinavlar  | ➔ Online Smav Oluştur                   | İlişkili Online Sınavlar    |                  |                  |                        |
|----------------------------------|-----------|-----------------------------------------|-----------------------------|------------------|------------------|------------------------|
| a second second second second    | Sinav Adi | İşlemler                                | Sinav Adı                   | Baş. Tarihi      | Bit. Tarihi      | Mazeret Sinavi Oluştur |
| DEGERLENDIRME SISTEMI            | Vize      | III Online Sinavlar % Online Sinav Ekle | Klasik Sınav Örnek 1 (Vize) | 07.04.2020 20:00 | 07.04.2020 20:05 | = + 0                  |
| 🛻 DERSİ ALAN ÖĞRENCİLER          | Final     | III Online Sinavlar % Online Sinav Elde |                             |                  |                  |                        |
| HAFTALIK DERS İÇERİKLERİ         |           |                                         |                             |                  |                  |                        |
| ODEVLER 0                        |           |                                         |                             |                  |                  |                        |
| nesajlar                         |           |                                         |                             |                  |                  |                        |
| <b>¶</b> <} DUYURULAR            |           |                                         |                             |                  |                  |                        |
| X <sup>2</sup> ONLINE SINAV      |           |                                         |                             |                  |                  |                        |
| HAFTALIK DERS PROGRAMI           |           |                                         |                             |                  |                  |                        |
| 🖶 DERSİ VEREN ÖĞRETİM ELEMANLARI |           |                                         |                             |                  |                  |                        |
| ANKET SONUÇLARI                  |           |                                         |                             |                  |                  |                        |
|                                  |           |                                         |                             |                  |                  |                        |
|                                  |           |                                         |                             |                  |                  |                        |
| İlişkili Online Sınavlar         |           |                                         |                             |                  |                  |                        |
| Sinav Adi                        |           | Baş. Tarihi                             |                             | Bit. Tarihi      |                  | Mazeret Sınavı Oluştur |
| Klasik Sınav Örnek 1 (Vize)      |           | 07.04.2020 20                           | :00                         | 07.04.2020 20:05 |                  | 🗏 🛨 🤤                  |
|                                  |           |                                         |                             |                  |                  |                        |

"Mazeret Sınavı Oluştur" butonu tıklanır ve ekran bir popup getirilir.

| Sınav Adı                                          |                                                                        |                                 |                       |                        |          |
|----------------------------------------------------|------------------------------------------------------------------------|---------------------------------|-----------------------|------------------------|----------|
| Klasi Sınav -                                      | MAZERET SINAVI                                                         |                                 |                       |                        |          |
| Başlangıç 1                                        | Farihi                                                                 |                                 | Bitiş Tarihi          |                        |          |
| 14.04.2020 (                                       | 00:00                                                                  | × 🛍                             | 15.04.2020 00:00      |                        | × 🛍      |
| A Mazer<br>alınacaktır                             | ret sınavı ana sınavın bir ko<br>r.                                    | opyası olarak o                 | oluşturulacaktır. Mu  | afiyet sınavı otomatik | x yayına |
| Mazer<br>alinacaktir                               | ret sınavı ana sınavın bir ko<br>r.<br>avına Katılacak Öğrenci Se      | opyası olarak o<br>eçimi        | oluşturulacaktır. Muł | afiyet sınavı otomatik | (yayına  |
| Mazer<br>alınacaktır<br>Mazeret Sını<br>Öğrenci Ar | ret sınavı ana sınavın bir ko<br>r.<br>avına Kalılacak Öğrenci Se<br>a | opyası olarak (<br><b>eçimi</b> | oluşturulacaktır. Mu  | afiyet sınavı otomatik | : yayına |

Mazeret Sınav adı ve tarih bilgileri ile "Mazeret Sınavına Katılacak Öğrenciler" bu ekran üzerinden seçilebilmektedir. Bu kısımda seçilen öğrenciler için yapılacak mazeret sınavı geçerli olacaktır.

"Kaydet" işlemi basıldığında ek bir bildirim ekrana getirilir;

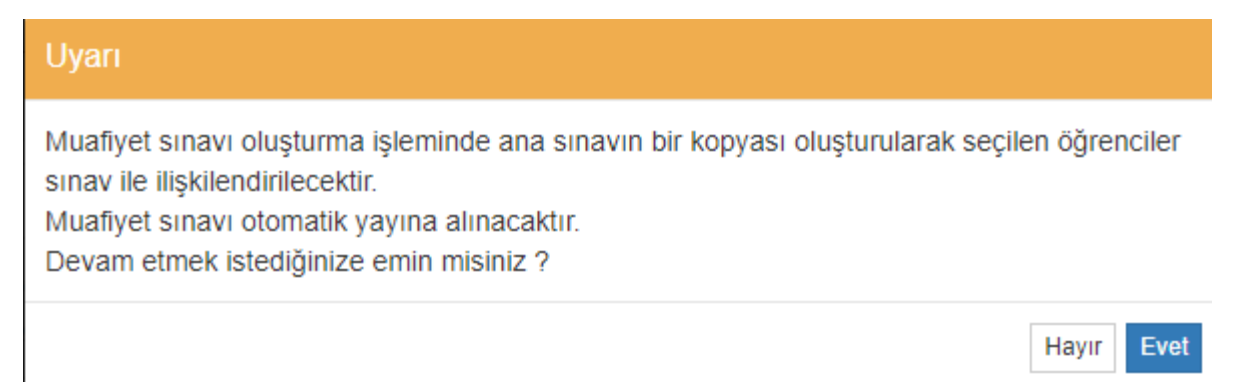

"Evet" e tıklanması ile birlikte ilgili sınav türü için mazeret işlemi başlatılmış olur.

Artık ekran uygulanmış olan online sınav haricinde "mazeret online sınavı" da görünür hale gelir.

| İlişkili Online Sınavlar            |                  |                  |                                        |
|-------------------------------------|------------------|------------------|----------------------------------------|
| Sinav Adi                           | Baş. Tarihi      | Bit. Tarihi      | İşlemler                               |
| Klasik Sınav Örnek 1 (Vize)         | 07.04.2020 20:00 | 07.04.2020 20:05 | Sınava girecek kişi listesini güncelle |
| Klasi Sınav - MAZERET SINAVI (Vize) | 14.04.2020 00:00 | 15.04.2020 00:00 | 2 📋 🕁 😂                                |

Öğretim elemanın insiyatifinde olacak şekilde "Sınava girecek kişi listesi" sonradan da güncellenebilir.